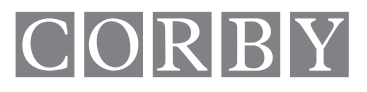

# DIGITAL SAFE COMPUTERISED EMERGENCY UNIT (CEU)

This manual is for the following models:

SFE0007

5324

## CONTENTS

| SECTION 01                                                                                                    | Page                                                  |
|----------------------------------------------------------------------------------------------------|-------------------------------------------------------|
| Parts Supplied<br>Battery Caution                                                                                                    | 02<br>02                                              |
| SECTION 02                                                                                                    |                                                       |
| Use<br>Tum on the CEU<br>Tum off the CEU<br>Menu on the CEU<br>Set Clock<br>Reading Safe Records<br>Set Safe Admin Code<br>Set CEU Admin Code<br>Open Safe<br>Set Lamp<br>Set Communication Mode | 03<br>03<br>03<br>03-04<br>04<br>04<br>04<br>05<br>05 |
| Communication with PC<br>Reading Data<br>Save Records<br>Print Records                                                                                                    | 05-07<br>07<br>07                                     |

#### SECTION 03

Guarantee & contact information

#### LANGUAGES

| English  | 02-08 |
|----------|-------|
| Français | 09-16 |
| Deutsch  | 17-24 |
| Italiano | 25-32 |
| Español  | 33-40 |
| Polski   | 41-48 |
| Română   | 49-56 |
| Čeština  | 57-?? |

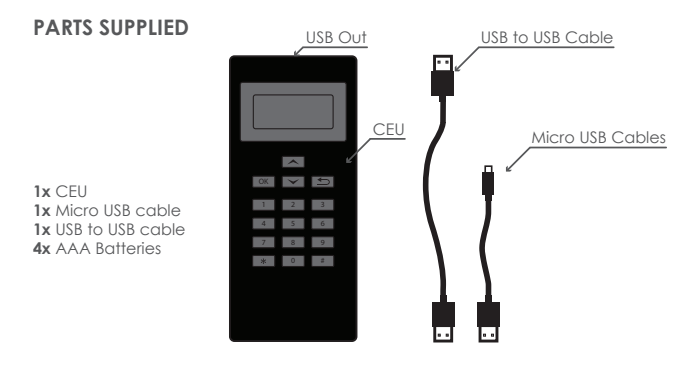

# **BATTERY CAUTION**

- Use of rechargeable batteries is not recommended for this product.
- · Do not attempt to recharge non-rechargeable batteries.
- Only use batteries of the same or equivalent type to those recommended.
- Take special care to ensure the batteries are inserted correctly, observing polarity.
- Avoid short circuiting the contacts of the battery housing or the battery terminals.
- Remove exhausted batteries from product.
- · Remove the battery from the product if storing for long periods.
- Remove the battery if the product is to be scrapped.
- Dispose of exhausted batteries safely and never dispose of batteries in a fire.

#### TURN ON THE CEU

Put 4x AAA batteries in the CEU. Press and hold **S** for 2 seconds.

#### TURN OFF THE CEU

Press and hold ᅿ for 2 seconds.

#### MENU ON THE CEU

- 1. Records
  - 1. ReadRecord
  - 2. CheckRecord
  - 3. DeleteRecord
- 2. SetClock
  - 1. SetClock
  - 2. SynClock
- 3. SetAdminCode
  - 1. ModifyCasePin
  - 2. ModifyCeuPin
- 4. OpenSafe
- 5. SetLamp
- 6. PrintRecords\*
- 7. CommMode
  - 1. IO-A
  - 2. IO-B
  - 3. USART
  - 4. PC

#### SET CLOCK

**Important**: To ensure accurate data records the clock on CEU must be set and synchronised with the safe box when installed.

(1) Press  $\nabla$  or  $\triangle$  on CEU to choose **7.CommMode**, and press **OK** to enter submenu. Then press  $\nabla$  or  $\triangle$  and choose **1.10-A**, and press **OK**.

(2) Connect CEU to safe using Micro USB Cable. After CEU turns on, Press ▼ or ▲ to choose 2.Setclock, and press OK to enter into submenu.

(3) Press ▼ or ▲ to choose 1.SetClock and press OK to set time.

A. Input number to set date and time

B. Press OK to save setting and return back to main menu

(4) Press  $\triangledown$  or  $\blacktriangle$  to choose **2.SynClock**, and press **OK** to synchronize time between CEU and safe.

(5) Press 🗲 return back to main menu.

#### READING SAFE RECORDS

(1) Press ▼ or ▲ on CEU to choose 7.CommMode, and press OK to enter submenu. Then press ▼ or ▲ and choose 1. IO-A, and press OK.

(2) Connect CEU with safe using Micro USB Cable. After CEU turns on, press ▼ or ▲ to choose 1.Records, and press OK to enter into submenu.

\* Direct printing from CEU not available on this model. To print records see page 8.

(3) Press  $\nabla$  or  $\triangle$  on CEU to choose **1.ReadRecord**, and press **OK**. This will copy the safes records to the CEU. **Note:** Only one safes data can be stored on the CEU at a time.

(4) The CEU can now be disconected from the safe.

(5) To view the records stored on the CEU enter the 1.Records menu, then press ▼ or ▲ to choose 2.CheckRecord, and press OK to view the records stored on the CEU. Use ▼ or ▲ to scroll through the records. Press to return back to previous menu.

(6) To view the view the records on a PC follow the instructions on Page 6 Communication With PC.

(7) To delete the records stored on the CEU enter the 1.Records menu, then press
 ▼ or ▲ to choose 3.DeleteRecord, press OK to delete the data.

#### SET SAFE ADMIN CODE

**IMPORTANT:** It is not necessary to change administration code. The code is used for communication between the CEU and safe. The safe and CEU admin codes must be the same, otherwise the CEU will not be able to read the records from the safe. If changing the administration code, keep a record of the new code and the old code.

(1) Press  $\forall$  or  $\blacktriangle$  on CEU to choose **7.CommMode**, and press **OK** to enter submenu. Then press  $\forall$  or  $\blacktriangle$  and choose **1. IO-A**, and press **OK**.

(2) Connect CEU with safe using Micro USB Cable. After CEU turns on, press ▼ or ▲ to choose 3.SetAdminCode, and press OK to enter into submenu.

- (3) Choose 1. ModifyCasePin and press OK to modify case pin.
- (4) Input 6 digit factory setting manager code (123456) and press OK.
- (5) Input new 6 digit code and press OK.
- (6) Input the new 6 digit code again. The screen will show success or failure.

#### SET CEU ADMIN CODE

(1) Turn on CEU, press ▼ or ▲ to choose 3.SetAdminCode, and press OK to enter into submenu.

(2) Press ▼ or ▲ to choose 2. ModifyCeuPin, press OK to modify CEU pin.

(3) Input 6 digit code, and press OK. Please make sure the CEU pin is the same as the safe admin code.

#### OPEN SAFE

(1) Connect CEU with safe using Micro USB Cable.

(2) Choose 4. OpenSafe and press OK. The safe door will open.

#### SET LAMP

The LED lamp will automatically turn on when the safe door is opened. To dissable or enable the LED lamp follow the procedure below;

(1) Connect CEU with safe using Micro USB Cable. After the CEU starts work, press ▼ or ▲ to choose 5.SetLamp, and press OK.

(2) Follow the above to reverse the setting.

#### SET COMMUNICATION MODE

(1) Connect CEU with safe using Micro USB Cable. After CEU turns on, press ▼ or

▲ to choose 7.CommMode, and press OK to enter into submenu.

(2) Choose the desired communication mode, and press OK (modes explained below).

IO-A is for communication between the CEU and the safe.

IO-B is not used on this safe.

PC is for communication between the CEU and a computer.

## COMMUNICATION WITH PC

**IMPORTANT:** Digital Safe Software and Drivers must be downloaded and installed from

https://www.corbyofwindsor.com/software/hotel-safe-softwar e.zip for the CEU to be able to communicate with a PC.

#### READING DATA

(1) Go to https://www.corbyofwindsor.com/software/hotel-safe-software.zip The hotel safe software will automatically begin downloading.

(2) The following warning may appear;

| hotel-safe-software.zip is not commonly<br>downloaded and could be dangerous. | Discard | - |            |
|-------------------------------------------------------------------------------|---------|---|------------|
| f so, click on the arrow and select Kee                                       | ep.     |   | Кеер       |
|                                                                               |         |   | Learn more |
| hotel-safe-software.zip is not commonly<br>downloaded and could be dangerous. | Discard | - |            |

(3) Click on the download file to open.

|--|

(4) Open the folder Hotel Safe.

|   | File       | Com     | mands To   | ols Favo | orites Opt | ions He | lp   |   |
|---|------------|---------|------------|----------|------------|---------|------|---|
|   |            |         | Extract To | Test     | View       | Delete  | Find | Į |
| l |            |         |            |          |            |         |      |   |
| I | Nam        | ne      |            |          |            |         |      |   |
|   | ).<br>]) H | lotel S | afe        |          |            |         |      |   |

(5) Double click on Driver.exe.

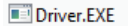

(6) Click Install.

| Device Driver Ins | tall / Uninstall                                        |
|-------------------|---------------------------------------------------------|
| Select INF File : | CH341SER.INF                                            |
| INSTALL           | WCH.CN<br> USB-SERIAL CH340<br> 11/04/2011, 3.3.2011.11 |
| UNINSTALL         |                                                         |
| HELP              |                                                         |

(7) Once intallation is complete click OK.

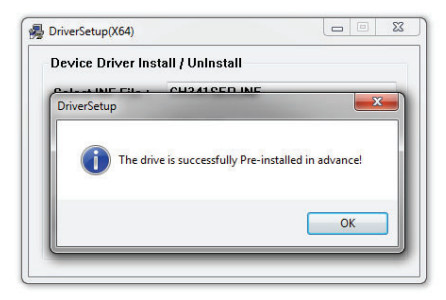

(8) On the CEU Select CommMode PC. The CEU will now be able to communicate with the PC.

(9) Plug the CEU into the PC using the USB to USB cable.

(10) Double click on HotelSafe.exe. The software will then open.

## HotelSafe.exe

(11) Ensure the CEU is plugged into the PC and the communication mode is set to PC. Select Yes to search for the CEU.

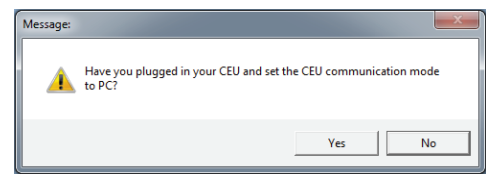

(12) Select OK.

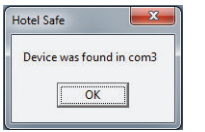

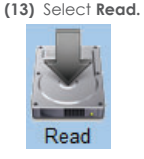

(14) A message will show how many data entries are stored. Select **Yes** to download the data.

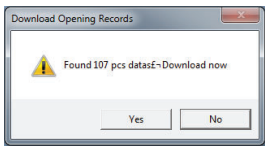

#### SAVE RECORDS

(1) Follow Reading Data stages 1-14 (pages 6-8).

(2) Select Save As. The data will be saved as a .csv file which can be opened in Microsoft Excel.

#### PRINT RECORDS

- (1) Follow Reading Data stages 1-14 (pages 6-8).
- (2) Select Print. Now follow the instructions on the print dialogue.

#### GUARANTEE

For your convenience, you are not required to complete a form and return it to us in order to validate your guarantee. However, please ensure that you retain your receipt which will act as both proof of purchase and a guarantee validation document. We recommend that you attach your receipt to this documentation.

Your product carries a 12 month guarantee from the date that the original purchaser receives it. If your product fails to operate to its specification due to faulty workmanship or materials during the guarantee period, we will either repair or replace the product. We will use our discretion to determine whether to offer a repair or provide a replacement. The product will not be covered by the guarantee if it has been misused, transformed, modified or altered in any way.

If your product fails within the guarantee period, please ensure that you have all necessary documentation available including proof or purchase (receipt or invoice with serial number, location and date of purchase) in addition to all original undamaged packaging and leaflets etc. It is strongly recommended that you inspect your product carefully before it is used or installed. For full details of your product you should refer to the instruction manual which accompanies the product. You are strongly advised to read this manual carefully in its entirety and to retain it for future reference.

This product guarantee does not affect your statutory rights.

CE

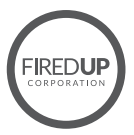

Fired Up Corporation Ltd Fired Up Buildings HD1 3LF, UK

www.firedupcorporation.com

Fired Up Corporation (Ireland) Ltd 71, D02 P593, Dublin

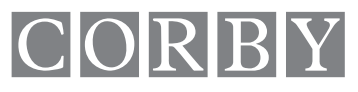

# COFFRE-FORT NUMÉRIQUE UNITÉ D'URGENCE INFORMATISÉE (UUI)

## Ce manuel concerne les modèles suivants:

SFE0003 5324

## CONTENU

| SECTION 01                                                                                                    | Page                                                  |
|----------------------------------------------------------------------------------------------------|-------------------------------------------------------|
| Pièces fournies<br>Mise en garde sur la batterie                                                                                                    | 10<br>10                                              |
| SECTION 02                                                                                                    |                                                       |
| Utilisation<br>Allumer le UUI<br>Éteindre le UUI<br>Menu sur le UUI<br>Régler l'hortoge<br>Lire les enregistrements du coffre-fort<br>Régler le code d'administration du coffre-fort<br>Régler le code d'administration UUI<br>Ouvrir le coffre-fort<br>Régler la lampe<br>Régler le mode de communication | 11<br>11<br>11<br>11-12<br>12<br>12<br>12<br>13<br>13 |
| Communication avec un PC<br>Lecture des données<br>Enregistrer les données<br>Imprimer les enregistrements                                                                                                    | 13-15<br>15<br>15                                     |

#### SECTION 03

Garantie et informations de contact

16

## **PIÈCES FOURNIES**

1x UUI 1x câble Micro USB 1x Câble USB/USB 4x Piles AAA

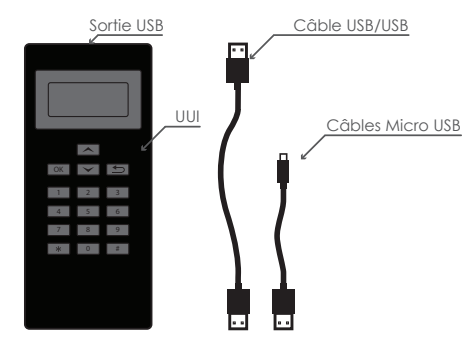

# **ATTENTION AUX PILES**

- L'utilisation de piles rechargeables n'est pas recommandée pour ce produit.
- Ne pas essayer de recharger des piles non rechargeables.
- N'utilisez que des piles du même type ou équivalent à ceux recommandés.
- Faites attention à bien insérer les piles en respectant la polarité.
- Évitez de court-circuiter les contacts du boîtier de la pile ou les bornes de la pile.
- Retirez les piles épuisées du produit.
- Retirez la pile du produit si vous le stockez pendant de longues périodes.
- Retirez la pile si le produit doit être supprimée.
- Éliminez les piles épuisées en toute sécurité et ne jetez jamais de piles dans un feu.

## UTILISATION

#### ALLUMER L'UUI

Insérez 4 piles AAA dans l'UUI. Appuyez et maintenez **S** pendant 2 secondes.

#### ÉTEINDRE L'UUI

Appuyez et maintenez Spendant 2 secondes.

#### MENU DE L'UUI

- 1. Enregistrements
  - 1. Lire l'enregistrement
  - 2. Vérifier l'enregistrement
  - 3. Supprimer l'enregistrement
- 2. Régler l'horloge
  - 1. Régler l'horloge
  - 2. Synchroniser l'horloge
- 3. Définir le code d'administration
  - 1. Modifier le code PIN du boîtier
  - 2. Modifier le code PIN de l'UUI
- 4. Ouvrir le coffre-fort
- 5. Régler la lampe
- 6. Imprimer les enregistrements
- 7. Mode de communication
  - 1. IO-A
  - 2. IO-B
  - 3. USART
  - 4. PC

\* L'impression directe depuis l'UUI n'est pas disponible sur ce modèle. Pour imprimer des enregistrements, consultez la page 8.

RÉGLER L'HORLOGE

**Important**: Pour garantir des enregistrements de données précis, l'horloge de l'UUI doit être réglée et synchronisée avec le coffre-fort lors de son installation.

(1) Appuyez sur ♥ ou ▲ sur l'UUI pour choisir 7.Mode de communication, puis appuyez sur OK pour entrer dans le sous-menu. Puis appuyez sur ▼ ou ▲ et choisissez 1. IO-A, puis appuyez sur OK.

(2) Connectez l'UUI au coffre-fort à l'aide d'un câble Micro USB. Après que l'UUI s'allume, appuyez sur V ou ▲ pour choisir 2.Régler l'horloge et appuyez sur OK pour entrer dans le sous-menu.

(3) Appuyez sur ▼ ou ▲ pour choisir 1.**Régler** l'horloge et appuyez sur OK pour définir l'heure. A. Entrez un nombre pour définir la date et l'heure

B. Appuyez sur OK pour enregistrer les paramètres et retourner au menu principal

(4) Appuyez sur ▼ ou ▲ pour choisir 2.Synchroniser l'horloge et appuyez sur OK pour synchroniser l'heure entre l'UUI et le coffre-fort.

(5) Appuyez 숙 pour retourner au menu principal.

#### LIRE LES ENREGISTREMENTS DU COFFRE-FORT

 Appuyez sur ♥ ou ▲ sur l'UUI pour choisir 7.Mode de communication, puis appuyez sur OK pour entrer dans le sous-menu. Puis appuyez sur ♥ ou ▲ et choisissez 1. IO-A, puis appuyez sur OK.

(2) Connectez I'UUI au coffre-fort à l'aide d'un câble Micro USB. Après que l'UUI s'allume, appuyez sur ♥ ou ▲ pour choisir 1.Enregistrements et appuyez sur OK pour entrer dans le sous-menu. (3) Appuyez sur V ou A sur UUI pour choisir 1.Lire l'enregistrement, et appuyez sur OK. Cela copiera les enregistrements du coffre fort sur UUI. Remarque : seules les données d'un seul coffre fort peuvent étre stockées sur UUI à la fois.

(4) UUI peut maintenant être déconnecté du coffre-fort.

(5) Pour afficher les enregistrements stockés sur UUI, accédez au menu 1.Enregistrements, puis appuyez sur ♥ ou ▲ pour choisir 2.Vérifier l'enregistrement, et appuyez sur OK pour afficher les enregistrements stockés sur UUI. UUI. Utilisez ♥ ou ▲ pour faire défiler les enregistrements. Appuyez 5 pour retourmer au menu précédent.

(6) TPour afficher les enregistrements sur un PC, suivez les instructions de la page 6 Communication avec PC.

(7) Pour supprimer les enregistrements stockés sur UUI, accédez au menu 1.Enregistrements, puis appuyez sur V ou A pour choisir 3.Supprimer l'enregistrement, appuyez sur OK pour supprimer les données.

#### RÉGLER LE CODE ADMINISTRATEUR DU COFFRE-FORT

IMPORTANT: Il n'est pas nécessaire de changer le code d'administration. Le code est utilisé pour la communication entre UUI et le coffre-fort. Les codes d'administration du coffre-fort et d'UUI doivent être identiques, sinon UUI ne pourra pas lire les enregistrements du coffre-fort. Si vous changez le code d'administration, conservez une trace du nouveau code et de l'ancien code.

(1) Appuyez sur V ou ▲ sur UUI pour choisir 7.Mode de communication et appuyez sur OK pour entrer dans le sous-menu. Ensuite, appuyez sur V ou ▲ et choisissez 1. IO-A et appuyez sur OK.

(2) Connectez UUI au coffre-fort à l'aide du câble USB Micro. Après que UUI soit allumé, appuyez sur ♥ ou ▲ pour choisir 3.Définir le code d'administration, puis appuyez sur OK pour entrer dans le sous-menu.

(3) Choisissez 1. Modifier le code PIN du boîtier et appuyez sur OK pour modifier le code du coffre-fort.

(4) Entrez le code du gestionnaire d'usine de 6 chiffres (123456) et appuyez sur OK.

(5) Entrez un nouveau code de 6 chiffres et appuyez sur OK.

(6) Entrez à nouveau le nouveau code de 6 chiffres. L'écran affichera le succès ou l'échec.

#### RÉGLER LE CODE ADMINISTRATEUR D'UUI

(1) Allumez UUI, appuyez sur ▼ ou ▲ pour choisir 3.Définir le code d'administration, puis appuyez sur OK pour entrer dans le sous-menu.

(2) Appuyez sur ▼ ou ▲ pour choisir 2. Modifier le code PIN de l'UUI, appuyez sur OK pour modifier le code administrateur d'UUI.

(3) Entrez un code de 6 chiffres, puis appuyez sur OK. Veillez à ce que le code administrateur d'UUI soit identique au code administrateur du coffre-fort.

#### **OUVRIR LE COFFRE-FORT**

(1) Connectez UUI au coffre-fort à l'aide du câble micro USB.

(2) Choisissez 4. Ouvrir le coffre-fort et appuyez sur OK. La porte du coffre-fort s'ouvrira.

#### CONFIGURER L'ÉCLAIRAGE LED

La lampe LED s'allumera automatiquement lorsque la porte du coffre-fort sera ouverte. Pour activer ou désactiver la lampe LED, suivez la procédure ci-dessous :

 Connectez l'UUI au coffre-fort à l'aide du câble micro USB. Après que l'UUI a commencé à fonctionner, appuyez sur ♥ ou ▲ pour choisir 5.Régler la lampe, et appuyez sur OK.

(2) Suivez les étapes ci-dessus pour inverser le paramètre.

#### CONFIGURER MODE DE COMMUNICATION

 Connectez l'UUI au coffre-fort à l'aide du câble micro USB. Après que l'UUI se soit allumé, appuyez sur ▼ ou & pour choisir 7.Mode de communication, et appuyez sur OK pour entrer dans le sous-menu.

(2) Choisissez le mode de communication souhaité et appuyez sur **OK** (les modes sont expliqués ci-dessous).

IO-A est utilisé pour la communication entre l'UUI et le coffre-fort.
 IO-B n'est pas utilisé sur ce coffre-fort.
 Un PC est utilisé pour la communication entre l'UUI et un ordinateur.

## COMMUNICATION AVEC PC

**IMPORTANT:** Le logiciel et les pilotes de coffre-fort numérique doivent être téléchargés et installés à partir de**https://www.corbyofwindsor.com/software/hotel-safe-software.zip** pour que l'UUI puisse communiquer avec un PC.

#### LECTURE DE DONNÉES

(1) Accédez à https://www.corbyofwindsor.com/software/hotel-safe-software.zip Le logiciel de coffre-fort d'hôtel commencera automatiquement à télécharger.

(2) Le message d'avertissement suivant peut apparaître :

| hotel-safe-software.zip is not commonly<br>downloaded and could be dangerous. | Discard   |            |
|-------------------------------------------------------------------------------|-----------|------------|
| i c'est le cas, cliquez sur la flèche et sélectionn                           | ez Garder | Кеер       |
|                                                                               |           | Learn more |
| hotel-safe-software.zip is not commonly                                       | Discard   | +          |

(3) Cliquez sur le fichier de téléchargement pour l'ouvrir.

| hotel-safe-software.zip | - |  |
|-------------------------|---|--|
|-------------------------|---|--|

(4) Ouvrir le dossier Hotel Safe.

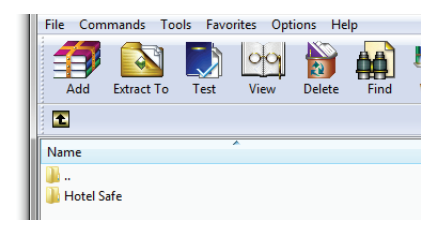

(5) Double-cliquez sur Driver.exe.

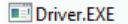

(6) Cliquez sur Installer.

| Device Driver Ins | tall / Uninstall                                            |
|-------------------|-------------------------------------------------------------|
| Select INF File : | CH341SER.INF                                                |
| INSTALL           | WCH.CN<br> _ USB-SERIAL CH340<br> _ 11/04/2011, 3.3.2011.11 |
| UNINSTALL         |                                                             |
| HELP              |                                                             |

(7) Une fois l'installation terminée, cliquez sur OK.

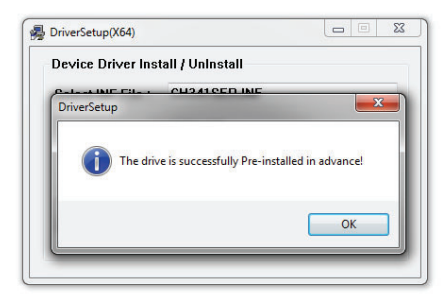

(8) Sur l'UUI, sélectionnez Mode de communication PC. L'UUI pourra maintenant communiquer avec l'ordinateur

(9) Branchez l'UUI à l'ordinateur en utilisant le câble USB / USB.

(10) Double-cliquez sur HotelSafe.exe. Le logiciel s'ouvrira alors.

## HotelSafe.exe

(11) Assurez-vous que l'UUI est branché à l'ordinateur et que le mode de communication est défini sur PC. Sélectionnez Oui pour rechercher l'UUI.

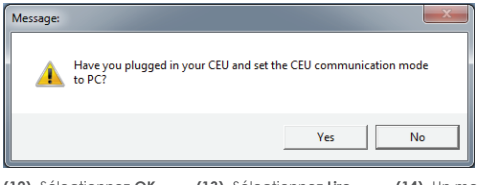

(12) Sélectionnez OK.

(13) Sélectionnez Lire.

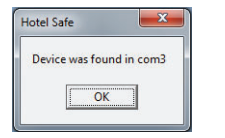

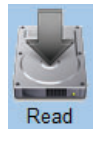

(14) Un message affichera le nombre d'entrées de données stockées. Sélectionnez **Oui** pour télécharger les données.

| Download Opening | Records           | ×          |
|------------------|-------------------|------------|
| A Found          | 107 pcs datas£¬Do | wnload now |
|                  | Yes               | No         |

#### ENREGISTRER LES DONNÉES

(1) Suivez les étapes de lecture de données 1-14 (pages 6-8).

(2) Sélectionnez Enregistrer sous. Les données seront enregistrées sous forme de fichier .csv, qui peut être ouvert dans Microsoft Excel.

#### IMPRIMER LES DONNÉES

(1) Suivez les étapes de lecture de données 1-14 (pages 6-8).

(2) Sélectionnez Imprimer. Maintenant, suivez les instructions sur la boîte de dialogue d'impression.

#### GARANTIE

Pour votre commodité, vous n'êtes pas tenu de remplir un formulaire et de nous le retourner pour valider votre garantie. Cependant, veuillez conserver votre reçu qui agira à la fois en tant que preuve d'achat et document de validation de garantie. Nous vous recommandons de joindre votre reçu à cette documentation.

Votre produit bénéficie d'une garantie minimale de 12 mois à compter de la date à laquelle l'acheteur original le reçoit. Si votre produit ne fonctionne pas conformément à ses spécifications en raison d'un défaut de fabrication ou de matériaux pendant la période de garantie, nous réparons ou remplacerons le produit. Nous utiliserons notre jugement pour déterminer s'il est préférable d'offrir une réparation ou de fournir un remplacement. Le produit ne sera pas couvert par la garantie s'il a été mal utilisé, transformé, modifié ou altéré de quelque manière que ce soit.

Si votre produit tombe en panne pendant la période de garantie, veuillez vous assure d'avoir tous les documents nécessaires, y compris la preuve d'achat (reçu ou facture avec numéro de série, lieu et date d'achat), ainsi que tous les emballages et les dépliants d'origine non endommagés, etc. Il est fortement recommandé d' inspecter soigneusement votre produit avant son utilisation ou son installation. Pour obtenir des informations complètes sur votre produit, veuillez vous référer au manuel d'instruction qui accompagne le produit. Il est fortement conseillé de lire attentivement ce manuel dans son intégralité et de le conserver pour référence future.

Cette garantie sur le produit n'affecte pas vos droits légaux.

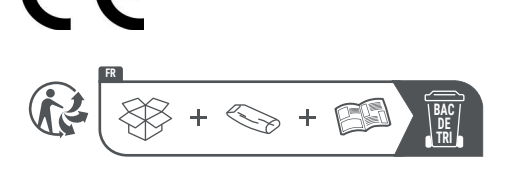

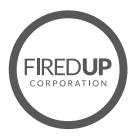

Fired Up Corporation Ltd Fired Up Buildings HD1 3LF, UK

www.firedupcorporation.com

Fired Up Corporation (Ireland) Ltd 71, D02 P593, Dublin

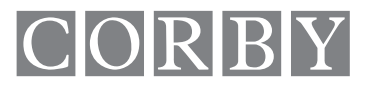

# DIGITALER SICHERHEITSSCHUTZ COMPUTERGESTEUERTES NOTFALL-GERÄT (CEU)

## Dieses Handbuch gilt für die folgenden Modelle:

SFE0003 5324

## INHALT

| ABSCHNITT 01                                                                                                    | Seite                                                 |
|----------------------------------------------------------------------------------------------------|-------------------------------------------------------|
| Mitgelieferte Teile<br>Batterie Warnung                                                                                                    | 18<br>18                                              |
| ABSCHNITT 02                                                                                                    |                                                       |
| Verwendung<br>Einschalten der CEU<br>Ausschalten der CEU<br>Menü auf der CEU<br>Uhr einstellen<br>Sichere Datensätze lesen<br>Sicheren Administrationscode einstellen<br>CEU-Verwaltungscode einstellen<br>Safe öffnen<br>Lampe einstellen<br>Kommunikationsmodus einstellen | 19<br>19<br>19<br>19-20<br>20<br>20<br>20<br>21<br>21 |
| Kommunikation mit PC<br>Daten lesen<br>Datensätze speichern<br>Datensätze drucken                                                                                                    | 21-23<br>23<br>23                                     |

#### ABSCHNITT 03

Garantie & Kontaktinformationen

24

## LIEFERUMFANG

1x CEU 1x Micro-USB-Kabel 1x USB-auf-USB-Kabel 4x AAA Batterien

| USB-Ausgang | USB-zu-USB-Kabel |
|-------------|------------------|
|             | Micro-USB-Kabel  |
|             |                  |

# **BATTERIE-WARNUNG**

- Die Verwendung von wiederaufladbaren Batterien für dieses Produkt wird nicht empfohlen.
- Versuchen Sie nicht, nicht-aufladbare Batterien aufzuladen.
- Verwenden Sie nur Batterien des gleichen oder eines gleichwertigen Batterietyps wie die hier empfohlenen.
- Achten Sie besonders darauf, dass die Batterien richtig eingelegt sind und die Polarität beachtet wird.
- Vermeiden Sie Kurzschlüsse an den Kontakten des Batteriegehäuses oder an den Batteriepolen.
- Entfernen Sie verbrauchte Batterien aus dem Gerät.
- Nehmen Sie die Batterien aus dem Gerät, wenn Sie es über einen längeren Zeitraum verstauen.
- Entfernen Sie die Batterien, wenn das Produkt verschrottet werden soll.
- Entsorgen Sie verbrauchte Batterien sicher und werfen Sie diese niemals in ein Feuer.

## VERWENDUNG

#### EINSCHALTEN DES CEU

Legen Sie 4x AAA-Batterien in das CEU ein. Drücken Sie die Taste und halten 🛨 Sie sie für 2 Sekunden gedrückt.

#### CEU AUSSCHALTEN

Halten Sie die Taste 숙 2 Sekunden lang gedrückt.

#### MENÜ AUF DER CEU

- 1. Aufzeichnungen
  - 1. Datensatz lesen
  - 2. Datensatz prüfen
  - 3. Datensatz löschen
- 2. Uhrzeit einstellen
  - 1. Uhr einstellen
  - 2. Uhr synchronisieren
- 3. Einstellung des AdminCodes
  - 1. ÄnderungGehäusePin
  - 2. ÄndernCeuPin
- 4. Safe öffnen
- 5. Lampe einstellen
- 6. Datensätze drucken\*
- 7. Befehlsmodus
  - 1. IO-A
  - 2. IO-B
  - 3. USART
  - 4. PC

 Direktes Drucken von der CEU ist bei diesem Modell nicht möglich. Zum Drucken von Aufzeichnungen siehe Seite 8.

#### UHR EINSTELLEN

Wichtig: Um genaue Datenaufzeichnungen zu gewährleisten, muss die Uhr auf der CEU eingestellt und mit der Tresoreinheit synchronisiert werden, wenn diese installiert ist.

(1) Drücken Sie ♥ oder ▲ auf der CEU, um 7.CommMode zu wählen, und drücken Sie OK, um das Untermenü zu öffnen. Drücken Sie dann ▼ oder ▲ und wählen Sie 1. IO-A, und drücken Sie OK.

(2) Schließen Sie das CEU mit dem Micro-USB-Kabel an den Safe an. Nachdem sich das CEU eingeschaltet hat, drücken Sie ♥ oder ▲, um 2.Setclock auszuwählen, und drücken Sie OK, um in das Untermenü zu gelangen.

(3) Drücken Sie ▼ oder ▲, um 1.SetClock zu wählen, und drücken Sie OK, um die Zeit einzustellen.

A. Geben Sie eine Zahl ein, um Datum und Uhrzeit einzustellen.

B. Drücken Sie OK, um die Einstellung zu speichern und zum Hauptmenü zurückzukehren.

(4) Drücken Sie ▼ oder ▲, um 2.SynClock zu wählen, und drücken Sie OK, um die Zeit zwischen CEU und Safe zu synchronisieren.

(5) Drücken Sie szurück zum Hauptmenü.

#### TRESORAUFZEICHNUNGEN LESEN

(1) Drücken Sie ♥ oder ▲ am CEU, um 7.CommMode zu wählen, und drücken Sie OK, um das Untermenü aufzurufen. Drücken Sie dann ♥ oder ▲ und wählen Sie 1. IO-A, und drücken Sie OK.

(2) Verbinden Sie das CEU über das Micro-USB-Kabel mit dem Safe. Nachdem sich das CEU eingeschaltet hat, drücken Sie ♥ oder ▲, um 1.Records auszuwählen, und drücken Sie OK, um in das Untermenü zu gelangen. (3) Drücken Sie ♥ oder ▲ am CEU, um 1.ReadRecord auszuwählen, und drücken Sie OK. Dadurch werden die Datensätze des Tresors auf die CEU kopiert, Hinweis: Auf dem CEU kann jeweils nur ein Tresordatensatz gespeichert werden.

(4) Die CEU kann nun vom Tresor abgetrennt werden.

(5) Um die auf der CEU gespeicherten Aufzeichnungen einzusehen, rufen Sie das Menü 1.Records auf, drücken Sie ▼ oder ▲, um 2.CheckRecord zu wählen, und drücken Sie OK, um die auf der CEU gespeicherten Aufzeichnungen einzusehen. Verwenden Sie ▼ oder ▲, um durch die Datensätze zu blättern. Drücken Sie, S um zum vorherigen Menü zurückzukehren.

(6) Um die Aufzeichnungen auf einem PC anzuzeigen, befolgen Sie die Anweisungen auf Seite 6 Kommunikation mit dem PC.

(7) Um die auf dem CEU gespeicherten Datensätze zu löschen, rufen Sie das Menü 1.Datensätze auf, drücken Sie dann ♥ oder ▲, um 3.Datensatz löschen zu wählen, und drücken Sie OK, um die Daten zu löschen.

#### SAFE-ADMIN-CODE EINSTELLEN

WICHTIG: Es ist nicht notwendig, den Verwaltungscode zu ändern. Der Code wird für die Kommunikation zwischen der CEU und dem Safe verwendet. Der Verwaltungscode des Tresors und der CEU müssen übereinstimmen, da die CEU sonst nicht in der Lage ist, die Datensätze aus dem Tresor zu lesen. Wenn Sie den Verwaltungscode ändern, notieren Sie sich den neuen Code und den alten Code.

(1) Drücken Sie ♥ oder ▲ am CEU, um 7.CommMode zu wählen, und drücken Sie OK, um das Untermenü aufzurufen. Drücken Sie dann ♥ oder ▲ und wählen Sie 1. IO-A, und drücken Sie OK.

(2) Verbinden Sie das CEU über das Micro-USB-Kabel mit dem Safe. Nachdem sich das CEU eingeschaltet hat, drücken Sie ♥ coder ▲, um 3.SetAdminCode zu wählen, und drücken Sie OK, um in das Untermenü zu gelangen.

(3) Wählen Sie 1. ModifyCasePin und drücken Sie OK, um den Gehäuse-Pin zu ändern.

(4) Geben Sie den 6-stelligen werkseitig eingestellten Manager-Code (123456) ein und drücken Sie OK.

(5) Geben Sie den neuen 6-stelligen Code ein und drücken Sie OK.

(6) Geben Sie den neuen 6-stelligen Code erneut ein. Auf dem Bildschirm wird **Erfolg** oder **Misserfolg** angezeigt.

#### CEU ADMIN CODE EINSTELLEN

(1) Schalten Sie das CEU ein, drücken Sie ▼ oder ▲, um **3.SetAdminCode** zu wählen, und drücken Sie **OK**, um in das Untermenü zu gelangen.

(2) Drücken Sie ▼ oder ▲, um 2 zu wählen. ModifyCeuPin, drücken Sie OK, um den CEU-Pin zu ändem.

(3) Geben Sie den 6-stelligen Code ein, und drücken Sie OK. Vergewissern Sie sich, dass der CEU-Pin mit dem Safe-Administrationscode übereinstimmt.

#### SAFE ÖFFNEN

(1) Verbinden Sie die CEU über ein Micro-USB-Kabel mit dem Safe.

(2) Wählen Sie 4. OpenSafe und drücken Sie OK. Die Tresortür wird geöffnet.

#### LAMPE EINSTELLEN

Die LED-Lampe schaltet sich automatisch ein, wenn die Tresortür geöffnet wird. Um die LED-Lampe zu deaktivieren oder zu aktivieren, gehen Sie wie folgt vor;

(1) Verbinden Sie die CEU über ein Micro-USB-Kabel mit dem Safe. Nachdem die CEU den Betrieb aufgenommen hat, drücken Sie ▼ oder ▲, um 5.SetLamp auszuwählen, und drücken Sie OK.

(2) Gehen Sie wie oben beschrieben vor, um die Einstellung rückgängig zu machen.

#### KOMMUNIKATIONSMODUS EINSTELLEN

(1) Verbinden Sie das CEU über ein Micro-USB-Kabel mit dem Safe. Nachdem sich das CEU eingeschaltet hat, drücken Sie V oder ▲, um 7.CommMode zu wählen, und drücken Sie OK, um in das Untermenü zu gelangen.

(2) Wählen Sie den gewünschten Kommunikationsmodus und drücken Sie OK (Modi werden unten erklärt).

IO-A ist für die Kommunikation zwischen dem CEU und dem Safe.
IO-B wird bei diesem Tresor nicht verwendet.
PC ist für die Kommunikation zwischen dem CEU und einem Computer.

#### KOMMUNIKATION MIT DEM PC

WICHTIG: Die Software und die Treiber für den digitalen Safe müssen von

#### https://www.corbyofwindsor.com/software/hotel-safe-softwar

e.zip heruntergeladen und installiert werden, damit die CEU mit einem PC kommunizieren kann.

#### DATEN LESEN

(1) Rufen Sie https://www.corbyofwindsor.com/software/hotel-safe-software.zip auf. Das Herunterladen der Hotelsafe-Software beginnt automatisch.

(2) Möglicherweise erscheint die folgende Warnung;

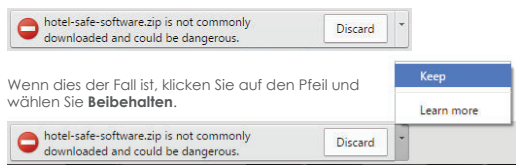

(3) Klicken Sie auf die heruntergeladene Datei, um sie zu öffnen.

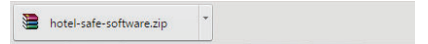

(4) Öffnen Sie den Ordner Hotel Safe.

|   | File        | Com     | mands To   | ols Favo | orites Opt | ions He | lp   |   |
|---|-------------|---------|------------|----------|------------|---------|------|---|
|   |             |         | Extract To | Test     | View       | Delete  | Find | 1 |
| l | 1<br>Nam    | ne      |            |          | ^          |         |      |   |
|   | )).<br>)) H | lotel S | afe        |          |            |         |      |   |

(5) Doppelklicken Sie auf Driver.exe.

## Driver.EXE

(6) Klicken Sie auf Installieren.

| Device Driver Ins | tali ( Uninstali |
|-------------------|------------------|
| Select INF File : | CH341SER.INF     |
| INSTALL           | WCH.CN           |
| UNINSTALL         |                  |
| HELP              |                  |

(7) Sobald die Installation abgeschlossen ist, klicken Sie auf OK.

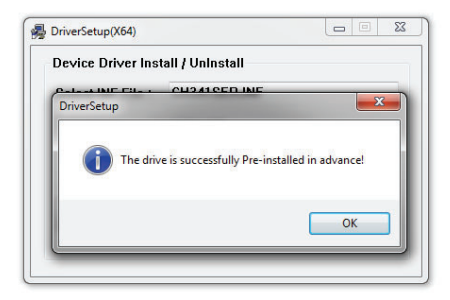

(8) Wählen Sie auf der CEU CommMode PC. Die CEU ist nun in der Lage, mit dem PC zu interagieren.

(9) Schließen Sie die CEU über das USB-zu-USB-Kabel an den PC an.

(10) Doppelklicken Sie auf HotelSafe.exe. Die Software wird nun geöffnet.

#### HotelSafe.exe

(11) Vergewissem Sie sich, dass die CEU an den PC angeschlossen ist und der Kommunikationsmodus auf PC eingestellt ist. W\u00e4hlen Sie Ja, um nach der CEU zu suchen.

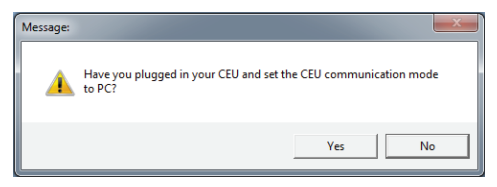

(12) Wählen Sie OK.

(13) Wählen Sie Read.

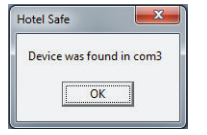

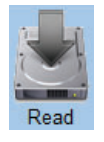

(14) In einer Meldung wird angezeigt, wie viele Dateneinträge gespeichert sind. Wählen Sie Ja, um die Daten herunterzuladen.

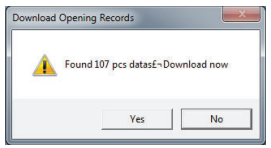

#### AUFZEICHNUNGEN SPEICHERN

(1) Folgen Sie den Schritten 1-14 zum Lesen von Daten (Seite 6-8).

(2) Wählen Sie **Speichern unter**. Die Daten werden als .**csv**-Datei gespeichert, die in Microsoft Excel geöffnet werden kann.

#### AUFZEICHNUNGEN DRUCKEN

- (1) Befolgen Sie die Schritte 1-14 (Seite 6-8) zum Lesen der Daten.
- (2) Wählen Sie Drucken. Befolgen Sie nun die Anweisungen im Druckdialog.

#### GARANTIE

Aus Gründen der Benutzerfreundlichkeit ist es nicht erforderlich, dass Sie ein Formular ausfüllen und an uns zurücksenden, um Ihre Garantie zu bestätigen. Bitte bewahren Sie jedoch Ihre Quittung auf, die sowohl als Kaufnachweis als auch als Dokument zur Validierung der Garantie dient. **Wir empfehlen Ihnen, Ihre Quittung diesem Dokument beizufügen.** 

Für Ihr Produkt gilt eine 12-monatige Garantie ab dem Datum, an dem der Erstkäufer das Produkt erwirbt. Sollte Ihr Produkt während der Garantiezeit aufgrund von Verarbeitungs- oder Materialfehlern nicht entsprechend den vorgegebenen Anforderungen funktionieren, werden wir das Produkt entweder reparieren oder ersetzen. Wir entscheiden nach eigenem Ermessen, ob wir eine Reparatur oder einen Ersatz anbieten. Die Garantie gilt nicht, wenn das Produkt in irgendeiner Weise missbraucht, umgebaut, modifiziert oder verändert wurde.

Wenn Ihr Produkt innerhalb der Garantiezeit versagt, stellen Sie bitte sicher, dass Sie alle erforderlichen Unterlagen zur Verfügung haben, einschließlich des Kaufbelegs (Quittung oder Rechnung mit Seriennummer, Ort und Datum des Kaufs) sowie alle unbeschädigten Originalverpackungen und Bedienungsanleitungen usw. Es wird dringend empfohlen, dass Sie Ihr Produkt vor der Verwendung oder Installation sorgfältig prüfen. Alle Einzelheiten zu Ihrem Produkt finden Sie in der Bedienungsanleitung, die dem Produkt beiliegt. Es wird dringend empfohlen, diese Anleitung vollständig und sorgfältig zu lesen und sie zum späteren Nachschlagen aufzubewahren.

Diese Produktgarantie hat keinen Einfluss auf Ihre gesetzlichen Rechte.

CE

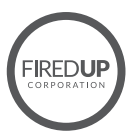

Fired Up Corporation Ltd Fired Up Buildings HD1 3LF, UK

www.firedupcorporation.com

Fired Up Corporation (Ireland) Ltd 71, D02 P593, Dublin

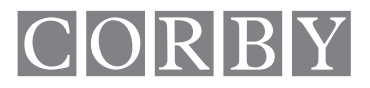

# SICUREZZA DIGITALE UNITÀ DI EMERGENZA COMPUTERIZZATA (CEU)

Questo manuale è adatto per i seguenti modelli:

SFE0003 5324

## CONTENUTI

| SEZIONE 01                                                                                                    | Pagina                                                                  |
|----------------------------------------------------------------------------------------------------|-------------------------------------------------------------------------|
| Parti fornite<br>Precauzioni Batteria                                                                                                    | 26<br>26                                                                |
| SEZIONE 02                                                                                                    |                                                                         |
| Utilizzo<br>Accendere il CEU<br>Spegnere il CEU<br>Menu sul CEU<br>Impostarel'Orario<br>Lettura di Documenti Sicuri<br>Imposta Codice Amministratore Sicuro<br>Imposta Codice Amministratore CEU<br>Aprire Cassaforte<br>Impostare la Torcia<br>Imposta la Modalità di Comunicazione | 27<br>27<br>27<br>27-28<br>28<br>28<br>28<br>28<br>28<br>28<br>29<br>29 |
| <b>Comunicazione tramite PC</b><br>Lettura Dati<br>Salva Record<br>Stampa Record                                                                                                    | 29-31<br>31<br>31                                                       |

#### SEZIONE 03

Garanzia &Informazioni di Contatto

32

## PARTI FORNITE

1x CEU 1x Micro cavi USB 1x Cavo da USB a USB 4x Batterie AAA

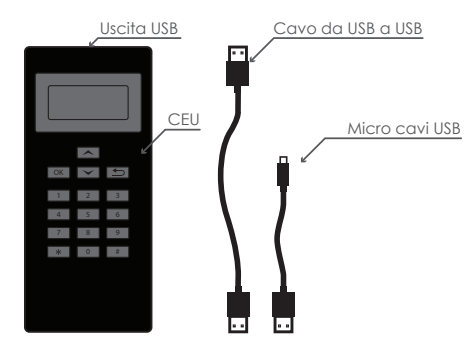

# PRECAUZIONI BATTERIA

- L'uso di batterie ricaricabili non è raccomandato per questo prodotto.
- Non tentare di ricaricare batterie non ricaricabili.
- Utilizzare solo batterie dello stesso tipo o di tipo equivalente a quelle consigliate.
- Prestare particolare attenzione per assicurarsi che le batterie siano inserite correttamente, rispettando la polarità.
- Evitare di cortocircuitare i contatti dell'alloggiamento della batteria oi terminali della batteria.
- Rimuovere le batterie scariche dal prodotto.
- Rimuovere la batteria dal prodotto se inutilizzato per lunghi periodi.
- Rimuovere la batteria se il prodotto deve essere rottamato.
- Smaltire le batterie esaurite in modo sicuro e non gettarle mai nel fuoco.

# SEZIONE 02

## UTILIZZO

#### ACCENDERE IL CEU

Inserire 4 batterie AAA nel CEU. Tenere premuto per 🕁 2 secondi

#### SPEGNERE IL CEU

Tenere premuto per ち 2 secondi.

#### MENÙ SUL CEU

- 1. Record
  - 1. LeggiRecord
  - 2. ControlloRegistrazione
  - 3. EliminaRecord
- 2. ImpostaOrologio
  - 1. ImpostaOrologio
  - 2. SinOrologio
- 3. ImpostaCodiceGestore
  - 1. ModificaCasePin
  - 2. ModificaCeuPin
- 4. ApriCassaforte
- 5. ImpostaTorcia
- 6. StampaRecord\*
- 7. ModalitàComunicazione
  - 1. IO-A
  - 2. IO-B
  - 3. USART
  - 4. PC

 Stampa diretta da CEU non disponibile su questo modello. Per stampare i record vedi paging 8.

#### IMPOSTARE L'OROLOGIO

Importante: per garantire registrazioni accurate dei dati, l'orologio su CEU deve essere impostato e sincronizzato con la cassaforte una volta installata.

(1) Premere ▼ o ▲ su CEU per scegliere 7.ModalitàComunicazione e premere OK per accedere al sottomenu. Quindi premere ▼ o ▲ e scegliere 1. IO-A, quindi premere OK.

(2) Collegare CEU alla cassaforte utilizzando il **cavo micro USB**. Dopo l'attivazione del CEU, premere ▼ o ▲ per scegliere 2.1mpostaOrologio e premere OK per accedere al sottomenu.

(3) Premere ▼ o A per scegliere 1.ImpostaOrologio e premere OK per impostare l'ora. A. Immettere il numero per impostare la data e l'ora B. Premere OK per salvare le impostazioni e tornare al menu principale

(4) Premere ▼ o ▲ per scegliere 2.SinOrologio e premere OK per sincronizzare l'ora tra CEU e cassaforte.

(5) Premere 去 per tornare al menu principale.

#### LETTURA REGISTRI SICURI

 Premere ▼ o ▲ su CEU per scegliere 7.ModalitàComunicazione e premere OK per accedere al sottomenu. Quindi premere ▼ o ▲ e scegliere 1. IO-A, quindi premere OK.

(2) Collegare CEU alla cassaforte utilizzando il **cavo micro USB**. Dopo l'attivazione di CEU, premere ▼ o ▲ per scegliere 1.**Records** e premere OK per accedere al sottomenu.

(3) Premere ▼ o ▲ su CEU per scegliere 1.LegglRecord e premere OK. Questo copierà i registri delle casseforti nel CEU. Nota: nel CEU è possibile memorizzare un solo dato di cassaforte alla volta.

(4) Ora il CEU può essere scollegato dalla cassaforte.

(6) Per visualizzarele registrazioni su un PC, seguire le istruzioni a Pagina 6 Comunicazione con il PC.

(7) Per eliminare i record memorizzati nella CEU, accedere al menu **1.Records**, quindi premere ▼ o ▲ per scegliere **3.EliminaRecord**, premere **OK** per eliminare i dati.

#### IMPOSTARE CODICE GESTORE SICURO

**IMPORTANTE:** non è necessario modificare il codice di gestione. Il codice viene utilizzato per la comunicazione tra la CEU e la cassaforte. I codici amministratore cassaforte e CEU devono essere uguali, altrimenti la CEU non sarà in grado di leggere i record dalla cassaforte. In caso di modifica del codice di amministrazione, tenere traccia del nuovo codice e del vecchio codice.

(1) Premere  $\nabla \circ \triangle$  su CEU per scegliere **7.ModalitàComunicazione** e premere **OK** per accedere al sottomenu. Quindi premere  $\nabla \circ \triangle$  e scegliere **1. IO-A**, quindi premere **OK**.

(2) Collegare CEU alla cassaforte utilizzando il cavo micro USB. Dopo l'attivazione di CEU, premere ▼ o ▲ per scegliere 3.ImpostareCodiceGestore e premere OK per accedere al sottomenu.

(3) Scegliere 1. ModificaCasePin e premere OK per modificare il pin della custodia.

(4) Immettere il codice gestore delle impostazioni di default a 6 cifre (123456) e premere OK.

(5) Immettere il nuovo codice a 6 cifre e premere OK.

(6) Immettere nuovamente il nuovo codice a 6 cifre. Lo schermo mostrerà il successo o il fallimento.

#### IMPOSTA CODICE GESTORE CEU

(1) Attivare CEU, premere ▼ o ▲ per scegliere 3.ImpostaCodiceGestore e premere OK per accedere al sottomenu.

(2) Premere ▼ o ▲ per scegliere 2. ModificaCeuPin, premere OK per modificare il pin CEU.

(3) Immettere il codice a 6 cifre e premere OK. Assicurati che il pin CEU sia lo stesso del codice amministratore sicuro.

#### APRIRE LA CASSAFORTE

(1) Collegare CEU alla cassaforte utilizzando il cavo micro USB.

(2) Scegliere 4. AprireInSicurezza e premere OK. La porta della cassaforte si aprirà.

#### IMPOSTARE LA TORCIA

La lampada a LED si accenderà automaticamente all'apertura della porta della cassaforte. Per disabilitare o abilitare la lampada LED seguire la procedura sotto;

(1) Collegare CEU alla cassaforte utilizzando il **cavo micro USB**. Dopo che CEU inizia a funzionare, premere ▼ o ▲ per scegliere **5.SetLamp** e premere **OK**.

(2) Seguire quanto sopra per invertire l'impostazione.

#### IMPOSTARE LA MODALITÀ DI COMUNICAZIONE

 Collegare CEU alla cassaforte utilizzando il cavo micro USB. Dopo l'attivazione di CEU, premere ▼ o ▲ per scegliere 7.CommMode e premere OK per accedere al sottomenu.

(2) Scegliere la modalità di comunicazione desiderata e premere OK (modalità spiegate di seguito).

IO-A è per la comunicazione tra il CEU e la cassaforte.
 IO-B non è utilizzato su questa cassaforte.
 PC è per la comunicazione tra il CEU e un computer.

## COMUNICAZIONE CON PC

**IMPORTANTE:** il software e i driver Digital Safe devono essere scaricati e installati da

https://www.corbyofwindsor.com/software/hotel-safe-softwar e.zip affinché il CEU sia in grado di comunicare con un PC.

#### DATI DI LETTURA

(1) Si prega di consultare

https://www.corbyofwindsor.com/software/hotel-safe-software.zip || software per la cassaforte da posizionare in hotel inizierà a scaricarsi automaticamente.

(2) Potrebbe apparire il seguente avviso;

| hotel-safe-software.zip is not commonly<br>downloaded and could be dangerous. | Discard   | -  |          |
|-------------------------------------------------------------------------------|-----------|----|----------|
| In tal caso, fare clic sulla freccia e se                                     | lezionare | Ke | ер       |
| Mantieni.                                                                     |           |    | arn more |
| hotel-safe-software.zip is not commonly<br>downloaded and could be dangerous. | Discard   | -  |          |

(3) Fare clic sul file di download per aprirlo.

(4) Aprire la cartella Hotel Safe.

|   | File        | Com      | nmands To  | ols Favo | orites Opt | ions He | lp   |   |
|---|-------------|----------|------------|----------|------------|---------|------|---|
|   |             | Jada Add | Extract To | Test     | View       | Delete  | Find | Į |
| l |             |          |            |          |            |         |      |   |
| I | Nam         | ne       |            |          |            |         |      |   |
|   | )).<br>]) н | lotel S  | afe        |          |            |         |      |   |

(5) Fare doppio clic su Driver.exe.

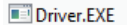

(6) Fare clic su Installa.

| Device Driver Ins | tall / Uninstall        |
|-------------------|-------------------------|
| Select INF File : | CH341SER.INF            |
| INSTALL           | WCH.CN                  |
| UNINSTALL         | 11/04/2011, 3.3.2011.11 |
| HELP              |                         |

(7) Al termine dell'installazione, fare clic su OK.

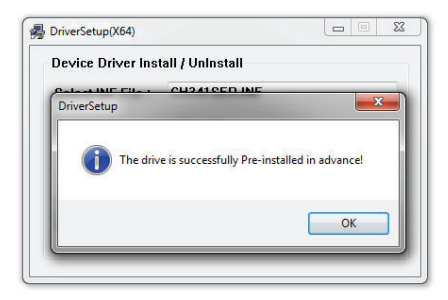

(8) Sul PC CEU selezionare ModalitàComunicazione. Il CEU sarà ora in grado di comunicare con il PC.

- (9) Collegare il CEU al PC utilizzando il cavo da USB a USB.
- (10) Fare doppio clic su HotelSafe.exe. Il software si aprirà.

## HotelSafe.exe

(11) Assicurarsi che il CEU sia collegato al PC e che la modalità di comunicazione **sia** impostata su PC.

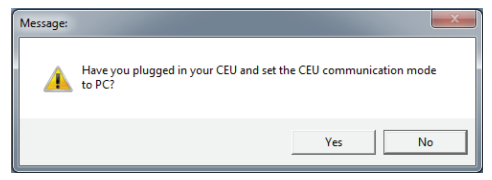

(12) Selezionare OK.

Hotel Safe

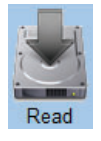

(13) Selezionare Leaai.

(14) Un messaggio mostrerà quante voci di dati sono memorizzate. Selezionare **Sì** per scaricare i dati.

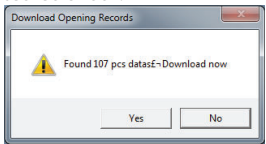

#### SALVARE RECORD

(1) Seguire le fasi di lettura dei dati 1-14 (pagine 6-8).

(2) Selezionare Salva con nome. I dati verranno salvati come file .csv che può essere aperto in Microsoft Excel.

#### PRINT STAMPARE RECORD

Seguire le fasi di lettura dei dati 1-14 (pagine 6-8).

(2) Selezionare **Stampa**. Poi seguire le istruzioni sulla finestra di dialogo dedicata alla stampa.

#### GARANZIA

Per comodità, non è necessario compilare un modulo e restituircelo per convalidare la garanzia. Tuttavia, assicurati di conservare la ricevuta che fungerà sia da prova d'acquisto che da documento di convalida della garanzia. **Si consiglia di allegare la ricevuta a questa documentazione**.

Il tuo prodotto è coperto da una garanzia di 12 mesi dalla data in cui l'acquirente originale lo riceve. Se il prodotto non dovesse funzionare secondo le specifiche a causa di difetti di fabbricazione o materiali durante il periodo di garanzia, ripareremo o sostituiremo il prodotto. Useremo la nostra discrezione per determinare se offrire una riparazione o fornire una sostituzione. Il prodotto non sarà coperto dalla garanzia se è stato utilizzato impropriamente, trasformato, modificato o alterato in qualsiasi modo.

Se il prodotto si dovesse rompere entro il periodo di garanzia, assicurarsi di disporre di tutta la documentazione necessaria, inclusa la prova di acquisto (scontrino o fattura con numero di serie, luogo e data di acquisto) oltre a tutti gli imballaggi originali non danneggiati, foglietti illustrativi, ecc. consiglia di ispezionare attentamente il prodotto prima di utilizzarlo o installarlo. Per i dettagli completi del prodotto, fare riferimento al manuale di istruzioni che accompagna il prodotto. Si consiglia vivamente di leggere attentamente questo manuale nella sua interezza e di conservarlo per future consultazioni.

Questa garanzia non pregiudica i tuoi diritti legali.

FIREDUP

(F

Fired Up Corporation Ltd Fired Up Buildings HD1 3LF, Regno Unito

www.firedupcorporation.com

Fired Up Corporation (Ireland) Ltd 71, D02 P593, Dublino

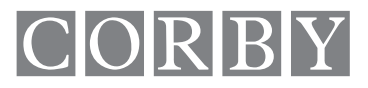

# CAJA FUERTE DIGITAL UNIDAD INFORMÁTICA DE EMERGENCIA (CEU)

Este manual es para los siguientes modelos:

SFE0003 5324

## CONTENIDO

| SECCIÓN 01                                                                                                    | Página                                                |
|----------------------------------------------------------------------------------------------------|-------------------------------------------------------|
| Piezas suministradas<br>Precaución de batería                                                                                                    | 34<br>34                                              |
| SECCIÓN 02                                                                                                    |                                                       |
| Uso<br>Encienda la CEU<br>Apague la CEU<br>Menú en la CEU<br>Establecer reloj<br>Lectura de registros de la caja de seguridad<br>Establecer el Código de Administrador de la caja<br>Establecer el código de Administrador de la CEU<br>Abrir caja fuerte<br>Establecer lámpara<br>Establecer Modo de Comunicación | 35<br>35<br>35<br>35-36<br>36<br>36<br>36<br>37<br>37 |
| <b>Comunicación con la Computadora</b><br>Lectura de datos<br>Guardar registros<br>Imprimir registros                                                                                                    | 37-39<br>39<br>39                                     |

#### SECCIÓN 03

Garantía e información de contacto

40

#### PIEZAS SUMINISTRADAS

1x CEU 1x cable micro USB 1x Cable USB a USB 4x Baterías AAA

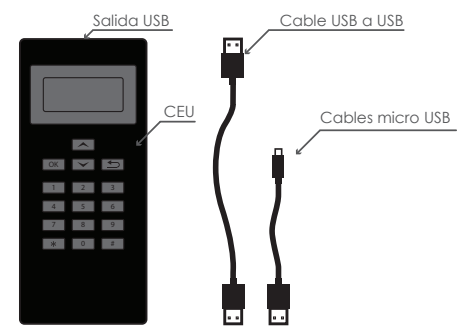

# PRECAUCIÓN DE BATERÍA

- No se recomienda el uso de baterías recargables para este producto.
- No intente recargar baterías no recargables.
- Utilice únicamente baterías del mismo tipo o similares a las recomendadas.
- Tenga especial cuidado para asegurarse de que las baterías estén colocadas correctamente, observando la polaridad.
- Evite hacer cortocircuito en los contactos de la carcasa de la batería o en los terminales de la batería.
- · Retire las baterías agotadas del producto.
- Retire la batería del producto si va a guardarlo por mucho tiempo.
- Retire la batería si el producto se va a desechar.
- Deseche las baterías agotadas de manera segura y nunca las arroje al fuego.

## USO

#### ENCIENDA LA CEU

Coloque 4 baterías AAA en la CEU. Mantenga presionado ᅿ durante 2 segundos..

#### APAGAR LA CEU

Mantenaa presionado 🛥 durante 2 seaundos..

#### MENII EN LA CELL

- 1. Registros
  - 1. Leer registro
  - 2. Registro de verificación
  - 3. Fliminar reaistro
- 2 Establecer reloi
  - 1. Establecer reloi
  - 2. Reloi sincronizado
- 3. Establecer Códiao de Administrador
  - 1. Modificar PIN de la caja
  - 2. Modificar PIN de la Ceu
- 4. Caja Fuerte abierta
- 5. Establecer lámpara
- 6. Imprimir registros\*
- 7. Modo de Comunicación
  - 1. IO-A
  - 2 IO-B
- \* Impresión directa desde la CEU no disponible en este modelo. Para imprimir reaistros, consulte la páaina 8.
- 3. Módulo USART
- 4. Computadora

#### ESTABLECER RELO.

Importante: Para garantizar registros de datos precisos, el reloj en la CEU debe configurarse y sincronizarse con la caja de seguridad cuando se instala.

(1) Presione ▼ o ▲ en la CEU para elegir 7.CommMode, y presione OK para ingresar al submenú. Luego presione ▼ o ▲ y elija 1. IO-A, y presione OK.

(2) Conecte la CEU a la caja fuerte mediante un cable micro USB. Después de que CEU se encienda, presione ▼ o ▲ para elegir 2.Setclock, y presione OK para ingresar al submenú.

(3) Presione ▼ o ▲ para elegir 1.SetClock y presione OK para configurar la hora.

A. Ingrese el número para configurar la fecha y la hora

B. Presione OK para guardar la configuración y volver al menú principal.

(4) Presione ▼ o ▲ para elegir 2.SynClock v presione OK para sincronizar la hora entre CEU y la caja fuerte.

(5) Presione 🗲 volver al menú principal.

LECTURA DE REGISTROS DE LA CAJA DE SEGURIDAD

(1) Presione ▼ o ▲ en la CEU para elegir 7.CommMode, y presione OK para ingresar al submenú. Luego presione ▼ o ▲ v elija 1. IO-A, v presione OK.

(2) Conecte la CEU con la caja fuerte mediante un cable micro USB. Después de aue CEU se encienda, presione  $\mathbf{\nabla}$  o  $\mathbf{A}$  para elegir **1. Records**, y presione **OK** para inaresar al submenú.

(3) Presione ▼ o ▲ en la CEU para elegir 1.ReadRecord, y presione OK. Esto copiará los registros de las cajas fuertes a la CEU. Nota: Solo se pueden almacenar datos de una caja fuerte en la CEU a la vez.

(4) Ahora puede desconectar la CEU de la caja fuerte.

(5) Para ver los registros almacenados en la CEU, ingrese al menú 1.Records, luego presione ▼ o ▲ para elegir 2.CheckRecord, y presione OK para ver los registros almacenados en la CEU. Utilice ▼ o ▲ para desplazarse por los registros. Presione ≤ "refurn" para volver al menú anterior.

(6) Para ver los registros en una Computadora, siga las instrucciones en la página 6: Comunicación con la Computadora.

(7) Para eliminar los registros almacenados en la CEU, ingrese al menú 1.**Records**, luego presione ▼ o ▲ para elegir 3.**DeleteRecord**, presione OK para eliminar los datos.

#### ESTABLECER CÓDIGO DE ADMINISTRADOR DE LA CAJA FUERTE

**IMPORTANTE:** No es necesario cambiar el Código de Administrador. El código se utiliza para la comunicación entre la CEU y la caja fuerte. Los códigos de administrador de la caja fuerte y la CEU deben ser los mismos; de lo contrario, la CEU no podrá leer los registros de la caja fuerte. Si cambia el Código de Administrador, mantenga un registro del código nuevo y del código anterior.

(1) Presione ▼ o ▲ en la CEU para elegir 7.CommMode, y presione OK para ingresar al submenú. Luego presione ▼ o ▲ y elija 1. IO-A, y presione OK.

(2) Conecte la CEU con la caja fuerte mediante un **cable micro USB**. Después de que la CEU se encienda, presione ▼ o ▲ para elegir **3.SetAdminCode**, y presione **OK** para ingresar al submenú.

(3) Elija 1. ModifyCasePin y presione OK para modificar el PIN de la caja.

(4) Ingrese el código del administrador de configuración de fábrica de 6 dígitos (123456) y presione OK.

(5) Ingrese el nuevo código de 6 dígitos y presione OK.

(6) Introduzca de nuevo el nuevo código de 6 dígitos. La pantalla mostrará "success or failure".

#### ESTABLECER CÓDIGO DE ADMINISTRADOR DE LA CEU

(1) Encienda la CEU, presione ▼ o ▲ para elegir **3.SetAdminCode**, y presione **OK** para ingresar al submenú.

(2) Presione ▼ o ▲ para elegir 2. ModifyCeuPin, presione OK para modificar el pin de la CEU.

(3) Ingrese el código de 6 dígitos y presione OK. Asegúrese de que el pin de la CEU sea el mismo que el Código de Administrador de la caja.

#### ABRIR CAJA FUERTE

- (1) Conecte la CEU con la caja fuerte mediante un cable micro USB.
- (2) Elija 4. OpenSafe y presione OK. La puerta de la caja fuerte se abrirá.

#### ESTABLECER LÁMPARA

La lámpara LED se encenderá automáticamente cuando se abra la puerta de la caja fuerte. Para deshabilitar o habilitar la lámpara LED, siga el procedimiento a continuación:

(1) Conecte la CEU con la caja fuerte mediante un **cable micro USB**. Después de que la CEU comience a funcionar, presione ▼ o ▲ para elegir **5.SetLamp**, y presione OK.

(2) Siga lo anterior para invertir la configuración.

#### CONFIGURAR EL MODO DE COMUNICACIÓN

(1) Conecte la CEU con la caja fuerte mediante un cable micro USB. Después de que la CEU se encienda, presione ♥ o ▲ para elegir 7.CommMode, y presione OK para ingresar al submenú.

(2) Elija el Modo de Comunicación deseado y presione OK (los modos se explican a continuación).

IO-A es para la comunicación entre la CEU y la caja fuerte.
 IO-B no se utiliza en esta caja fuerte.
 PC es para la comunicación entre la CEU y una Computadora.

## COMUNICACIÓN CON LA COMPUTADORA

**IMPORTANT:** El software y los controladores de la caja fuerte digital, deben descargarse e instalarse desde:

https://www.corbyofwindsor.com/software/hotel-safe-software.zip, para que la CEU pueda comunicarse con una Computadora.

#### LECTURA DE DATOS

(1) Vaya a https://www.corbyofwindsor.com/software/hotel-safe-software.zip El software de la caja fuerte del hotel comenzará a descargarse automáticamente.

(2) Puede aparecer la siguiente advertencia:

| hotel-safe-software.zip is not commonly downloaded and could be dangerous.    | Discard | •          |      |
|-------------------------------------------------------------------------------|---------|------------|------|
|                                                                               |         |            | Кеер |
| Si es así, haga clic en la flecha y selec                                     |         | Learn more |      |
| hotel-safe-software.zip is not commonly<br>downloaded and could be dangerous. | Discard | -          |      |

(3) Haga clic en el archivo de descarga para abrirlo.

|--|

(4) Abra la carpeta Hotel Safe.

| I | File | Com     | mands To   | ols Favo | orites Opt | ions He | lp   |   |
|---|------|---------|------------|----------|------------|---------|------|---|
|   | 1    | Add     | Extract To | Test     | 00<br>View | Delete  | Find | Į |
| l |      |         |            |          | ~          |         |      |   |
|   | Nam  | ne      |            |          |            |         |      |   |
|   | 🔒 н  | lotel S | afe        |          |            |         |      |   |

(5) Haga doble clic en Driver.exe.

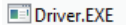

(6) Haga clic en Install.

| Device Driver ins | tan / Oninstan          |
|-------------------|-------------------------|
| Select INF File : | CH341SER.INF            |
| INSTALL           | WCH.CN                  |
| UNINSTALL         | 11/04/2011, 3.3.2011.11 |
| HELP              |                         |

(7) Una vez completada la instalación, haga clic en OK.

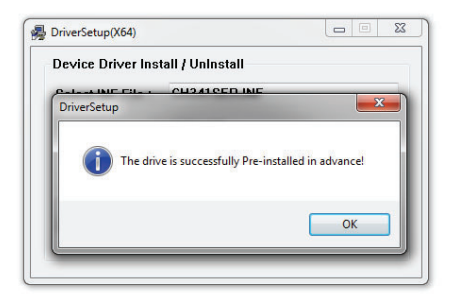

(8) En la CEU seleccione CommMode PC. La CEU ahora podrá comunicarse con la Computadora.

(9) Conecte la CEU a la Computadora utilizando el cable USB a USB.

(10) Haga doble clic en HotelSafe.exe. A continuación, se abrirá el software.

## 💷 HotelSafe.exe

(11) Asegúrese de que la CEU esté conectada a la Computadora, y que el modo de comunicación esté configurado en "PC". Seleccione "Yes" para buscar la CEU.

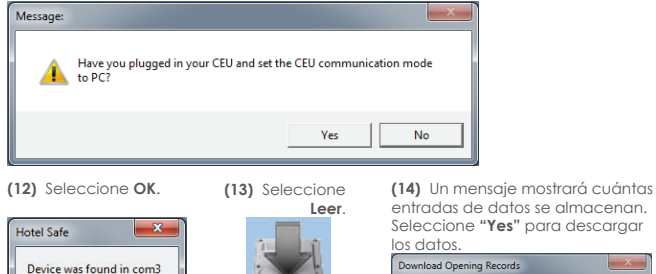

Read

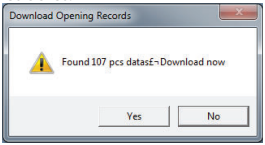

#### GUARDAR REGISTROS

OK

(1) Siga las etapas de lectura de datos 1 a 14 (páginas 6 a 8).

(2) Seleccione "Save As". Los datos se guardarán como un archivo .csv que se puede abrir en Microsoft Excel.

#### IMPRIMIR REGISTROS

- (1) Siga las etapas de lectura de datos 1 a 14 (páginas 6 a 8).
- (2) Seleccione Imprimir. Ahora siga las instrucciones en el diálogo de impresión.

#### GARANTÍA

Para su comodidad, no es necesario que complete un formulario y nos lo devuelva para validar su garantía. Sin embargo, asegúrese de conservar su recibo, que actuará como comprobante de compra y como documento de validación de la garantía. Le recomendamos que adjunte su recibo a esta documentación.

Su producto tiene una garantía mínima de 12 meses a partir de la fecha en que el comprador original lo recibe. Si su producto no funciona según sus especificaciones, debido a defectos de mano de obra o materiales, durante el período de garantía, repararemos o reemplazaremos el producto. Usaremos nuestra discreción para determinar si ofreceremos una reparación o un reemplazo del mismo. El producto no estará cubierto por la garantía si ha sido mal utilizado, transformado, modificado o alterado de cualquier forma.

Si su producto falla dentro del período de garantía, asegúrese de tener disponible toda la documentación necesaria, incluido el comprobante de compra (recibo o factura con número de serie, ubicación y fecha de compra), además de todos los empaques y folletos originales en buen estado, etc. Se recomienda enfáticamente que inspeccione su producto cuidadosamente antes de usarlo o instalarlo. Para obtener detalles completos de su producto, debe consultar el manual de instrucciones que acompaña al producto. Le recomendamos encarecidamente que lea atentamente este manual en su totalidad y que lo conserve para futuras consultas.

La garantía de este producto no afecta a sus derechos legales.

FIREDUP

ſF

Fired Up Corporation Ltd Fired Up Buildings HD1 3LF, UK

www.firedupcorporation.com

Fired Up Corporation (Ireland) Ltd 71, D02 P593, Dublin

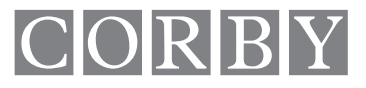

# BEZPIECZEŃSTWO CYFROWE SKOMPUTERYZOWANY ODDZIAŁ RATUNKOWY

Niniejsza instrukcja dotyczy następujących modeli:

SFE0003 5324

## SPIS TREŚCI

| <b>SEKCJA 01</b><br>Dostarczane części<br>Ostrzeżenie Odnośnie Baterii | <b>Strona</b><br>42<br>42 |
|------------------------------------------------------------------------|---------------------------|
| SEKCJA 02                                                              |                           |
| Użyj                                                                   |                           |
| Włączanie CEU                                                          | 43                        |
| Monume CEU                                                             | 43                        |
| Istawianie zegora                                                      | 43                        |
| Odczytanie bezpiecznych zapisów                                        | 43-44                     |
| Ustaw kod administratora                                               | 44                        |
| Ustaw kod administratora CEU                                           | 44                        |
| Otwórz seif                                                            | 44                        |
| Ustaw lampę                                                            | 45                        |
| Ustaw tryb komunikacji                                                 | 45                        |
| Komunikacia z PC                                                       |                           |
| Odczył danych                                                          | 45-47                     |
| Zapisywanie zapisów                                                    | 47                        |
| Drukowanie zapisów                                                     | 47                        |

#### SEKCJA 03

Gwarancja i informacje kontaktowe

48

## ZAŁĄCZONE CZĘŚCI

1x CEU 1x Kabel Mikro USB 1x Kabel USB do USB 4x Baterie AAA

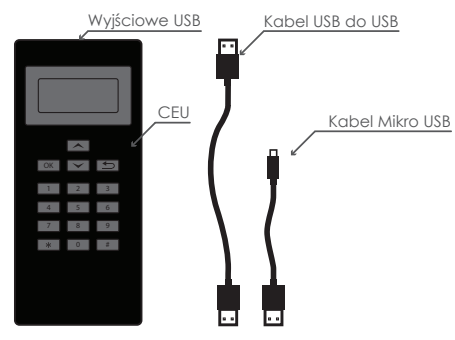

# OSTRZEŻENIE ODNOŚNIE BATERII

- Nie zaleca się stosowania baterii wielokrotnego użytku w tym produkcie.
- Nie należy próbować ładować baterii nie nadających się do ponownego ładowania.
- Należy używać wyłącznie baterii tego samego lub równoważnego typu, co zalecane.
- Należy zwrócić szczególną uwagę na prawidłowe włożenie baterii, przestrzegając polaryzacji.
- Unikać zwarcia styków obudowy baterii lub końcówek baterii.
- Wyjmij wyczerpane baterie z produktu.
- Wyjąć baterię z produktu w przypadku nie używania przez dłuższy czas.
- Usuń baterię, jeśli produkt ma być utylizowany.
- Zużytych baterii należy pozbywać się w bezpieczny sposób i nigdy nie wrzucać ich do ognia.

## UŻYJ

#### WŁACZANIE CEU

Włóż do CEU 4x baterie AAA. Naciśnii i przytrzymaj 🕁 przez 2 sekundy.

#### WYŁACZANIE CEU

Naciśnii i przytrzymaj 🕁 przez 2 sekundy.

#### MENILNA CELL

- 1. Zapisy
  - 1. Odczytaj zapis
  - 2. Sprawdź zapis
  - 3. Usuniecie zapisu
- 2. Ustawianie zegara
  - 1. Ustawianie zeaara
  - 2. Synchronizacia zeaara
- Ustaw kod administratora
  - 1. Zmodyfikui kod pin obudowy
  - 2. Zmodyfikuj kod PIN Ceu
- 4. Otwórz seif
- 5. Listaw lampe
- 6. Wydrukui zapisy
- 7. Trvb komunikacii
  - 1. IO-A
  - 2 IO-B
  - 3. USART
  - 4. PC

#### USTAWIENIA 7EGARA

Ważne: Aby zapewnić dokładne zapisy danych, zegar w CEU musi być ustawiony i zsynchronizowany z seifem po zainstalowaniu.

(1) Naciśnij ▼ lub ▲ na CEU, aby wybrać 7.CommMode i naciśnij OK, aby wejść do podmenu. Następnie naciśnij ▼ lub ▲ i wybierz 1. IO-A, i naciśnij OK.

\* Bezpośredni wydruk z CEU nie iest dostepny w tym

modelu. Aby wydrukować zapis zobacz strona 8.

(2) Podłącz CEU do sejfu za pomocą kabla Micro USB. Po włączeniu się CEU, naciśnij ▼ lub ▲, aby wybrać 2.Setclock, i naciśnij OK, aby wejść do podmenu.

(3) Naciśnij ▼ lub ▲ aby wybrać 1.SetClock i naciśnij OK aby ustawić czas. A. Wprowadź numer, aby ustawić datę i czas B. Naciśnij OK, aby zapisać ustawienia i powrócić do głównego menu.

(4) Naciśnij ▼ lub ▲, aby wybrać 2.SynClock, i naciśnij OK, aby zsynchronizować czas między CEU i sejfem.

(5) Naciśnij 去 powrót do menu głównego.

#### ODCZYTYWANIE ZAPISÓW BEZPIECZEŃSTWA

(1) Naciśnii ▼ lub ▲ na CEU, aby wybrać 7.CommMode i naciśnii OK, aby weiść do podmenu. Następnie naciśnij ▼ lub ▲ i wybierz 1. IO-A, i naciśnij OK.

(2) Połacz CEU z seifem za pomoca kabla Micro USB. Po właczeniu sie CEU, naciśnij ▼ lub ▲, aby wybrać **1.Records**, i naciśnij **OK**, aby wejść w podmenu. (3) PNaciśnij ▼ lub ▲ na CEU, aby wybrać 1.ReadRecord, i naciśnij OK. Spowoduje to skopiowanie zapisów sejfów do CEU. Uwaga: Tylko jeden sejf może być przechowywany w CEU w tym samym czasie.

(4) Teraz można odłączyć CEU od sejfu.

(5) Aby przejrzeć zapisy przechowywane w CEU wejdź do menu 1.Zapisy, następnie naciśnij ▼ lub ▲, aby wybrać 2.CheckRecord, i naciśnij OK, aby przejrzeć zapisy przechowywane w CEU. Użyj ▼ lub ▲, aby przewijać zapisy. Naciśnij, ⇒ oby powrócić do poprzedniego menu.

(6) Aby przeglądać zapisy na komputerze PC postępuj zgodnie z instrukcjami na stronie 6 Komunikacja z PC.

(7) Aby usunqć zapisy przechowywane w CEU wejdź do menu 1.Records, następnie naciśnij ▼ lub ▲ aby wybrać 3.DeleteRecord, naciśnij OK aby usunąć dane.

## USTAW KOD ADMINISTRATORA

**WAŻNE:** Zmiana kodu administracyjnego nie jest konieczna. Kod ten służy do komunikacji między CEU a sejfem. Kody administracyjne sejfu i CEU muszą być takie same, w przeciwnym razie CEU nie będzie w stanie odczytać zapisów z sejfu. W przypadku zmiany kodu administracyjnego należy zachować zapis nowego kodu i starego kodu.

(1) Naciśnij ▼ lub ▲ na CEU, aby wybrać **7.CommMode** i naciśnij **0K**, aby wejść do podmenu. Następnie naciśnij ▼ lub ▲ i wybierz **1. IO-A**, i naciśnij **0K**.

(2) Połącz CEU z sejfem za pomocą kabla Micro USB. Po włączeniu się CEU, naciśnij ▼ lub ▲ aby wybrać 3.SetAdminCode, i naciśnij OK aby wejść do podmenu.

(3) Wybierz 1. ModifyCasePin i wciśnij OK aby zmodyfikować pin.

(4) Wprowadź 6-cyfrowy kod fabryczny administratora (123456) i naciśnij OK.

(5) Wprowadź nowy 6-cyfrowy kod i naciśnij OK.

(6) Wprowadź ponownie nowy 6 cyfrowy kod. Na ekranie pojawi się informacja o powodzeniu lub niepowodzeniu.

#### USTAW CEU KOD ADMINISTRATORA

(1) Włącz CEU, naciśnij ▼ lub ▲ aby wybrać **3.SełAdminCode**, i naciśnij **OK** aby wejść do podmenu.

(2) Naciśnij ▼ lub ▲, aby wybrać 2. ModifyCeuPin, naciśnij OK, aby zmodyfikować CEU pin.

(3) Wprowadź 6 cyfrowy kod i naciśnij OK. Upewnij się, że kod CEU jest taki sam jak kod administratora.

#### OTWARCIE BEZPIECZEŃSTWA

(1) Połącz CEU z sejfem przy użyciu kabla Micro USB

(2) Wybierz 4.0twórzSejf I przyciśnij OK. Drzwi sejfu otworzą się.

#### KONTROLKI

Lampa LED włączy się automatycznie po otwarciu drzwi sejfu. Aby wyłączyć lub włączyć lampkę LED należy postępować zgodnie z poniższą procedurą:

(1) Połącz CEU z sejfem za pomocą **kabla Micro USB**. Po rozpoczęciu pracy CEU, naciśnij ▼ lub ▲ aby wybrać **5.SełLamp** i naciśnij **OK**.

(2) Postępuj zgodnie z powyższym aby odwrócić ustawienia.

#### WYBIERZ TRYB POŁĄCZENIA

(1) Połącz CEU z sejfem za pomocą **kabla Micro USB**. Po włączeniu się CEU, naciśnij ▼ lub ▲ aby wybrać **7.CommMode**, i naciśnij **OK** aby wejść do podmenu.

(2) Wybierz pożądany tryb komunikacji i naciśnij OK (tryby wyjaśnione poniżej).

IO-A jest dla połączenia pomiędzy CEU a sejfem.
IO-B nie jest używany w tym sejfie.
PC jest do połączenia pomiędzy CEU a komputerem.

## POŁĄCZENIE Z PC

**WAŻNE:** Oprogramowanie i sterowniki Digital Safe muszą być pobrane i zainstalowane z

https://www.corbyofwindsor.com/software/hotel-safe-softwar e.zip aby umożliwić CEU komunikację z PC.

#### DANE DO ODCZYTU

(1) Idź do https://www.corbyofwindsor.com/software/hotel-safe-software.zip The hotel safe software will automatically begin downloading.

(2) Może pojawić się następujące ostrzeżenie;

| hotel-safe-software.zip is not commonly downloaded and could be dangerous.    | Discard              | • |            |
|-------------------------------------------------------------------------------|----------------------|---|------------|
| leśli tak kliknii na strzalke i wybierz opo                                   | ie <b>7achowai</b>   |   | Кеер       |
|                                                                               | jų <b>Luc</b> ienaj. |   | Learn more |
| hotel-safe-software.zip is not commonly<br>downloaded and could be dangerous. | Discard              | - |            |

(3) Kliknij na ikonę pobierania aby otworzyć.

#### (4) Otwórz folder Bezpieczny Hotel

| I | File         | Com    | mands To   | ols Favo     | orites Opt | ions He | lp   |   |
|---|--------------|--------|------------|--------------|------------|---------|------|---|
| l | 1            |        | Extract To | <b>I</b> ort | View       | Delete  |      | Į |
| l |              | uu     | Extract To | rest         | VIEW       | Delete  | Tind |   |
| h | Nam          | e      |            |              | ^          |         |      |   |
|   | )).<br>)) He | otel S | afe        |              |            |         |      |   |

(5) Kliknij podwójnie na Driver.exe

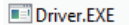

(6) Kliknij instaluj.

| Device Driver Ins | tali / Uninstali                                      |
|-------------------|-------------------------------------------------------|
| Select INF File : | CH341SER.INF                                          |
| INSTALL           | WCH.CN<br>USB-SERIAL CH340<br>11/04/2011, 3.3.2011.11 |
| UNINSTALL         |                                                       |
| HELP              |                                                       |

(7) Jeśli instalacja jest zakończona kliknij OK.

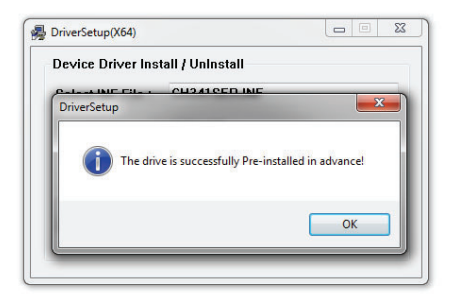

(8) W trybie CEU wybierz tryb **komunikacji PC**. CEU będzie wówczas zdolne do komunikacji z PC.

(9) Podłącz CEU do PC przy użyciu kabla USB.

(10) Kliknij podwójnie na HotelSafe.exe. Program otworzy się.

## 💷 HotelSafe.exe

(11) Upewnij się, że CEU jest podłączone do komputera i tryb komunikacji jest ustawiony na PC. Wybierz Tak, aby wyszukać CEU.

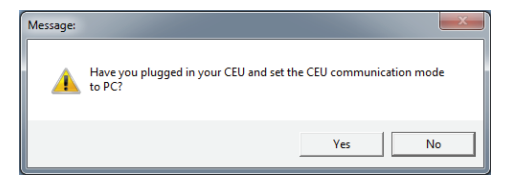

(12) Wybierz OK.

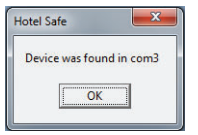

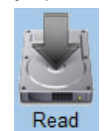

(13) Wybierz Czytaj

(14) Wiadomość pokaże komunikat informujący o ilości zapisanych danych. Wybierz **Tak** by pobrać dane.

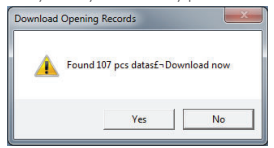

#### **REJESTR ZAPISÓW**

(1) Postępuj zgodnie z etapami 1-14 (strona 6-8).

(2) Wybierz 'zapisz jako'. Plik zapisze się w formacie .csv, który będzie mógł być otwarty w Microsoft Excel.

#### REJESTR DRUKU

(1) Postępuj zgodnie z etapami 1-14(strony 6-8).

(2) Wybierz drukuj. Teraz postępuj zgodnie z instrukcją wyświetloną na drukarce.

#### GWARANCJA

Dla Państwa wygody nie muszą Państwo wypełniać formularza i odsyłać go do nas w celu zatwierdzenia gwarancji. Należy jednak pamiętać o zachowaniu paragonu, który będzie stanowił zarówno dowód zakupu, jak i dokument potwierdzający ważność gwarancji. Zalecamy dołączenie paragonu do tej dokumentacji.

Produkt objęty jest 12-miesięczną gwarancją rozpoczynającą się od daty otrzymania go przez pierwotnego nabywcę. Jeśli w okresie gwarancyjnym produkt nie będzie działał zgodnie ze swoją specyfikacją z powodu wadliwego wykonania lub materiałów, naprawimy lub wymienimy produkt. Będziemy korzystać z naszych wewnętrznych wytycznych, aby określić, czy zaoferować naprawę lub zapewnić wymianę. Produkt nie będzie objęty gwarancją, jeśli został niewłaściwie użyty, przekształcony, zmodyfikowany lub zmieniony w jakikolwiek sposób.

Jeśli produkt ulegnie uszkodzeniu w okresie gwarancyjnym, należy upewnić się czy posiadamy całą niezbędna dokumentację, w tym dowód zakupu (paragon lub faktura z numerem seryjnym, miejscem i datą zakupu), a także wszystkie oryginalne, nieuszkodzone opakowania, ulotki itp. Zdecydowanie zaleca się dokładne sprawdzenie produktu przed jego użyciem lub instalacją. W celu uzyskania szczegółowych informacji na temat produktu należy zapoznać się z instrukcją obsługi dołączoną do produktu. Zaleca się dokładne przeczytanie całej instrukcji i zachowanie jej na przyszłość.

Niniejsza gwarancja na produkt nie wpływa na ustawowe prawa użytkownika.

CORPORATION

Fired Up Corporation Ltd Fired Up Buildings HD1 3LF, UK

www.firedupcorporation.com

Fired Up Corporation (Ireland) Ltd 71, D02 P593, Dublin

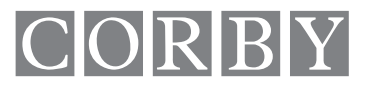

# SEIF DIGITAL UNITATE DE URGENȚĂ COMPUTERIZĂ (UUC)

Acest manual este pentru următoarele modele:

SFE0003 5324

## CUPRINS

| PARTEA 01                                                                                                    | Pagina                                                      |
|----------------------------------------------------------------------------------------------------|-------------------------------------------------------------|
| Conținutul pachetului<br>Siguranța bateriei                                                                                                    | 50<br>50                                                    |
| PARTEA 02                                                                                                    |                                                             |
| Folosire<br>Pomiți UUC-ul<br>Opriți UUC-ul<br>Meniul UUC-ului<br>Setați ceasul<br>Citirea înregistrărilor seifului<br>Definiți codul de admin al seifului<br>Definiți codul de admin al UUC-ului<br>Deschideți seiful<br>Setare lampă<br>Setați modul de comunicare | 51<br>51<br>51<br>51-52<br>52<br>52<br>52<br>52<br>53<br>53 |
| <b>Comunicare cu calculatorul</b><br>Citire date<br>Salvare înregistrări<br>Imprimare înregistrări                                                                                                    | 53-55<br>55<br>55                                           |

#### PARTEA 03

Garanție și informații de contact

56

## CONTINUTUL PACHETULUISUPPLIED

1x UUC 1x Cablu Micro USB 1x Cablu USB la USB 4 x Baterii AAA

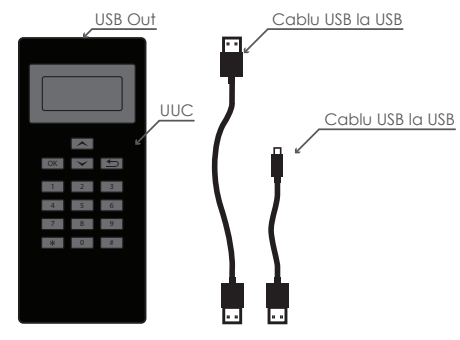

# SIGURANȚA BATERIEI

- Nu este recomandată folosirea bateriilor reîncărcabile.
- Nu încercați să reîncărcați bateriile nereîncărcabile.
- Folosiți doar baterii identice sau echivalente cu cele recomandate.
- Asigurați-vă că bateriile sunt introduse corect, observând polaritatea.
- Evitați scurtcircuitarea contactelor carcasei bateriei sau a bornelor bateriei.
- Îndepărtați bateriile uzate din produs.
- Îndepărtați bateria din produs dacă este depozitat pentru lungi perioade de timp.
- Îndepărtați bateria din produs dacă urmează să fie casat.
- Aruncați bateriile uzate în siguranță și nu aruncați niciodată bateriile în foc.

## Utilizare

#### TPORNIȚI UUC-ul

Puneți 4x baterii AAA în UUC. Apăsați și mențineți timp<sup>®</sup> de 2 secunde.

#### OPRIȚI UUC-ul

Apăsați și mențineți timp<sup>4</sup> de 2 secunde.

#### MENIUL UUC-ULUI

- 1. Înregistrări
  - 1. CitireDate
  - 2. VerificareDate
  - 3. ȘtergereDate
- 2. SetareCeas
  - 1. SetareCeas
    - 2. Sincronizare
- 3. SetareCodAdmin
  - 1. ModificareCodSeif
  - 2. ModificareCodUuc
- 4. DeschidereSeif
- 5. SetareLampă
- 6. ImprimareDate\*
- 7. CommMode
  - 1. IO-A
  - 2. IO-B
  - 3. USART
  - 4. PC

#### SETARE CEAS

Important: Pentru a asigura acurateșea datelor ceasul UUC-ului trebuie setat și sincronizat cu seiful în momentul instalării.

(1) Apasă ▼ sau ▲ pe UUC pentru a alege 7.CommMode, și apasă OK pentru a intra în submeniu. Apoi apasă ▼ sau ▲ și alege 1. IO-A, și alege OK.

(2) Conectați UUC-ul la seif folosind un cablu Micro USB. După ce UUC-ul a pornit, Apasă ▼ sau ▲ pentru a alege 2.SetareCeas, şi apasă OK pentru a intra în submeniu.

(3) Apasă ▼ sau ▲ pentru a alege 1. SetareCeas şi apasă OK pentru a alege ora. A. Introduceți clirele pentru a seta data şi timpul B. Apasă OK pentru a salva setările şi pentru a reveni la meniul principal.

(4) Apasă ▼ sau ▲ pentru a alege. 2.Sincronizare și apasă OK pentru a sincroniza data și ora între UUC și seif.

(5) Apasă 🗢 pentru a reveni la meniul principal.

#### CITIREA INFORMAŢIILOR SEIFULUI

(1) Apasă ▼ sau ▲ pe UUC pentru a alege 7.CommMode, și apasă ok pentru a intra în submeniu. Apoi apasă ▼ sau ▲ și alage 1.IO-A, apoi apasă OK.

(2) Conectează UUC-ul la seif folosind un cablu Micro USB. Dupa ce UUC-ul a pornit, apasă V sau ▲ pentru a alege 1.înregistrări, şi apasă OK pentru a intra în submeniu.

 Imprimarea directă de către UUC nu este disponibilă pentru acest model. (3) Apasă ▼ sau ▲ pe UUC pentru a alege 1.CitireÎnregistrări, şi apasă OK. Acest proces va copia înregistrările seifului pe UUC. Notă: Doar datele unui singur seif pot fi stocate pe un UUC la un moment dat.

(4) UUC-ul poate fi acum deconectat de la seif.

(5) Pentru a vizualiza înregistrările de pe UUC alege meniul 1.Înregistrări, apoi apasă ▼ sau ▲ pentru a alege 2.VerificareDate, apoi apasă OK pentru a vizualiza înregistrările salvate pe UUC. Foloseşte ▼ sau ▲ pentru a delura prin înregistrări. Apasă pentru a reveni lą\_meniul anterior.

(6) Pentru a vizualiza înregistrările pe calculator urmați instrucțiunile de la pagina 6 Comunicarea cu calculatorul.

(7) Pentru a sterge întegistrările salvate pe UUC alege meniul 1.Înregistrări, apoi apasă ▼ sau ▲ pentru a alege 3.StergereDate, apasă OK pentru a sterge datele.

#### SETARE COD ADMIN PENTRU SEIF

**IMPORTANT:** Nu este necesar să schimbați codul de administrator. Codul este folosit pentru comunicarea dintre UUC și seif. Codurile de admin pentru UUC și seif trebuie sa fie aceleași, altfel UUC-ul nu va putea citi înregistrările salvate în seif. Dacă schimbați codul de administrator, păstrați și codul cel nou dar și pe cel vechi.

(1) Apasă ▼ sau ▲ pe UUC pentru a alege 7.CommMode, și apoi apasă OK pentru a intra în submeniu. Apasă apoi pe ▼ sau ▲ pentru a alege 1. IO-A și apasă OK.

(2) Conectează UUC-ul cu seiful folosind un cablu Micro USB. După ce UUC-ul a pornit, apasă ▼ sau ▲ pentru a alege 3. SetareCodAdmin, apoi apasă OK pentru a intra în submeniu

(3) Alege 1. ModificareCodSeif și apasă OK pentru a modifica codul seifului.

I(4) ntroduceți codul implicit format din 6 cifre (123456) și apasă OK.

I(5) ntroduceți noul cod din 6 cifre și apăsați pe OK.

(6) Introduceți din nou noul cod din 6 cifre. Ecranul vă va arăta un mesaj de succes sau eroare.

#### SETARE COD ADMIN UUC

(1) Porniți UUC-ul, apăsați ♥ sau ▲ pentru a alege 3. SetareCodAdmin, și apasă OK pentru a intra în submeniu.

(2) Apasă ▼ sau ▲ pentru a alege 2. ModificareCodUuc, apasă OK pentru a modifica pin-ul UUC-ului.

(3) Introduceți codul din 6 cifre, și apasă OK. Vă rugăm să vă asigurați că codul UUC-ului este același cu codul seifului.

#### DESCHIDERE SEIF

(1) Conectați UUC-ul la seif folosind un cablu Micro USB.

(2) Alegeți 4. DeschidereSeif și apasă OK. Ușa seifului se va deschide.

#### SETARE LAMPĂ

Lampa LED se aprinde automat în momentul în care seiful este deschis. Pentru a dezactiva sau activa lampa LED folosiți următoarea procedură.

(1) Conectați UUC-ul la seif folosind un **cablu Micro USB.** După ce UUC-ul a pornit, apasați ▼ sau ▲ pentru a alege **5.SetareLamp**ă, și apasă **OK**.

(2) Urmați pașii de mai sus pentru a inversa setarea.

#### SETAREA MODULUI DE COMUNICARE

 Conectați UUC-ul la seif folosind un cablu Micro USB. După ce UUC-ul a pornit, apasați ▼ sau ▲ pentru a alege 7.CommMode, apoi apăsați OK pentru a intra în submeniu.

(2) Alegeți modul de comunicare preferat, apoi apăsați OK (modurile sunt explicate mai jos).

IO-A este pentru comunicarea dintre UUC și seif IO-B nu este folosit pe acest model PC este pentru comunicare dintre UUC și calculator

## COMUNICAREA CU CALCULATORULUI

IMPORTANT: Programul și driverele trebuie descărcate și

instalate de la:

https://www.corbyofwindsor.com/software/hotel-safe-softwar e.zip pentru ca CEU-ul să poată comunica cu calculatorul.

#### CITIRE DATE

(1) https://www.corbyofwindsor.com/software/hotel-safe-software.zip Programul pentru seiful hotelului va începe automat să se descarce.

(2) Următorul mesaj poate fi afișat;

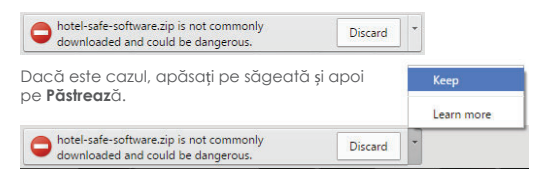

(3) Apasă pe fișierul descărcat pentru a-l deschide.

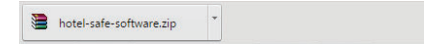

#### (4) Deschide folderul Hotel Safe.

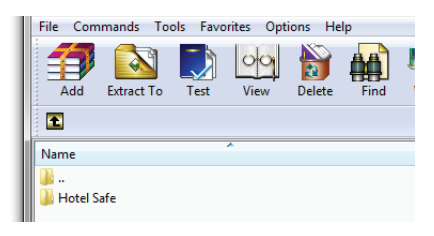

(5) Apăsați pe Driver.exe

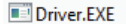

(6) Apăsați pe Instalare

| Device Driver Ins | all / Uninstall |   |
|-------------------|-----------------|---|
| Select INF File : | CH341SER.INF    | • |
| INSTALL           | WCH.CN          |   |
| UNINSTALL         |                 |   |
| HELP              |                 |   |

(7) După instalare apăsați pe OK.

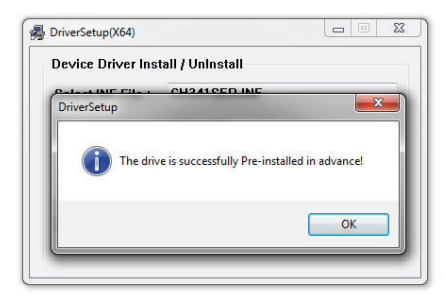

(8) Pe UUC selectați CommMode PC. UUC-ul va putea acum să comunice cu calculatorul.

- (9) Conectați UUC-ul la calculator folosind cablul USB
- (10) Faceți click dublu pe HotelSafe.exe. Programul se va deschide.

## HotelSafe.exe

(11) Asigurați-vă că UUC-ul este conectat la calculator și modul de comunicare este setat pe PC. Selectați Da pentru a începe căutarea pentru UUC.

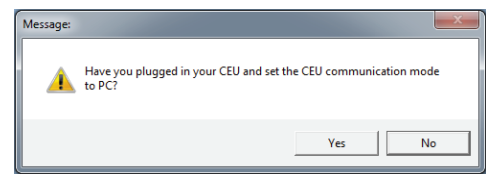

(12) Alegeți OK.

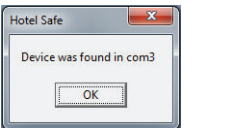

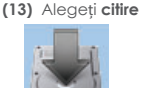

Read

(14) Un mesaj vă va arată câte înregistrări sunt salvate. Alageți Da pentru a descărca datele.

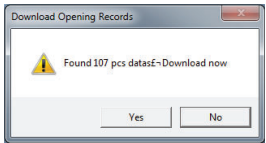

#### SALVARE ÎNREGISTRĂRI

(1) Urmați pași de la Citire Date 1-14 (paginile 6-8)

(2) Alegeți Salvează ca. Înregistrările vor fi salvate ca și fișier .csv ce poate fi deshis în Microsoft Excel.

#### IMPRIMĂ ÎNREGISTRĂRI

- (1) Urmați etapele de citire a datelor 1-14 (paginile 6-8).
- (2) Alege Imprimare. Acum urmați instrucțiunile din caseta de dialog Imprimare.

#### GARANȚIE

Pentru comoditatea dumneavoastră., nu vi se cere să completați un formular și să ni-l returnați pentru a vă valida garanția. Cu toate acestea, vă rugăm să vă asigurați că păstrați chitanța, care va acționa atât ca dovadă de cumpărare, cât și ca document de validare a garanției. Vă recomandăm să atașați chitanța la această documentație.

Produsul dumneavoastră are o garanție de minim 12 luni de la data la care cumpărătorul inițial îl primește. În cazul în care produsul dumneavoastră nu funcționează conform specificațiilor sale din cauza defectelor de fabricație sau a materialelor în perioada de garanție, vom repara sau înlocui produsul. Ne vom folosi discreția pentru a stabili dacă oferim o reparație sau o înlocuire. Produsul nu va fi acoperit de garanție dacă a fost utilizat greșit, transformat, modificat sau alterat în vreun fel.

Daca produsul dumneavoastră se defectează în timpul perioadei de garanție, vă rugăm să vă asigurați că aveți la dispoziție toată documentația necesară, inclusiv dovada achiziției (chitanță sau factură cu numărul de serie, locația și data achiziției), în plus față de toate ambalajele și pliantele originale nedeteriorate etc. Este recomandat să inspectați cu atenție produsul înainte de a fi utilizat sau instalat. Pentru detalii complete despre produsul dumneavoastră, ar trebui să consultați manualul de instrucțiuni care însoțește produsul. Vă recomandăm să citiți cu atenție acest manual în întregime și să îl păstrați pentru referințe ulterioare.

Garanția produsului nu vă afectează drepturile legale.

Fired Up Corporation Ltd Fired Up Buildings HD1 3LF, UK

www.firedupcorporation.com

Fired Up Corporation (Ireland) Ltd 71, D02 P593, Dublin

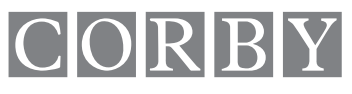

# DIGITÁLNÍ BEZPEČNÁ POČÍTAČOVÁ POHOTOVOSTNÍ JEDNOTKA (CEU)

Tato příručka je určena pro následující modely:

SFE0003

5324

## OBSAH

| ODDÍL 01                                                                                                    | Strana                                                |
|----------------------------------------------------------------------------------------------------|-------------------------------------------------------|
| Dodávané díly<br>Upozornění k baterii                                                                                                    | 58<br>58                                              |
| ODDÍL 02                                                                                                    |                                                       |
| Použijte<br>Zapněte CEU<br>Vypněte CEU<br>Nabídka na CEU<br>Nastavení hodin<br>Čtení bezpečných záznamů<br>Čtení bezpečných záznamů<br>Nastavení kódu správce trezoru<br>Nastavení kódu správce CEU<br>Otevřít trezor<br>Nastavení lampy<br>Nastavení režimu komunikace | 59<br>59<br>59<br>59-60<br>60<br>60<br>60<br>61<br>61 |
| <b>Komunikace s PC</b><br>Čtení dat<br>Uložení záznamů<br>Tisk záznamů                                                                                                    | 61-63<br>63<br>63                                     |

#### ODDÍL 03

Záruka a kontaktní informace

64

# DODÁVANÉ DÍLY

1x CEU 1x micro USB kabel 1x kabel USB na USB 4x baterie AAA

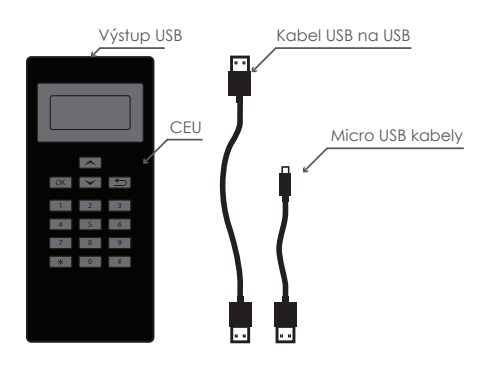

# UPOZORNĚNÍ K BATERIÍM

- Pro tento výrobek se nedoporučuje používat dobíjecí baterie.
- Nepokoušejte se dobíjet nenabíjecí baterie.
- Používejte pouze baterie stejného nebo rovnocenného typu, jako jsou doporučené baterie.
- Zvláštní pozornost věnujte správnému vložení baterií a dodržení polarity.
- Zabraňte zkratování kontaktů pouzdra baterie nebo jejích vývodů.
- Vybité baterie z výrobku vyjměte.
- Při dlouhodobém skladování vyjměte baterie z výrobku.
- Pokud je výrobek určen k sešrotování, vyjměte baterii.
- Vybité baterie likvidujte bezpečně a nikdy je nevhazujte do ohně.

## POUŽITÍ

ZAPNUTÍ CEU Do CEU vložte 4x baterie typu AAA. Stiskněte a podržte tlačítko ≤ po dobu 2 sekund.

#### VYPNUTÍ CEU

Stiskněte a podržte ᅿ po dobu 2 sekund.

#### NABÍDKA NA CEU

- 1. Záznamy
  - 1. ReadRecord
  - 2. CheckRecord
  - 3. DeleteRecord
- 2. SetClock
  - 1. SetClock
  - 2. SynClock
- 3. SetAdminCode
  - 1. ModifyCasePin
  - 2. ModifyCeuPin
- 4. OpenSafe
- 5. SetLamp
- 6. PrintRecords\*
- 7. CommMode
  - 1. IO-A
    - 2. IO-B
    - 3. USART
    - 4. PC

#### NASTAVIT HODINY

Důležité: Pro zajištění přesných záznamů dat musí být hodiny na CEU nastaveny a synchronizovány s trezorem při instalaci.

\* Přímý tisk z CEU není u tohoto modelu

k dispozici. Tisk záznamů viz strana 8.

(1) Stisknutím ▼ nebo ▲ na CEU vyberte 7.CommMode a stisknutím OK vstupte do podnabídky. Poté stiskněte ▼ nebo ▲ a zvolte 1. IO-A a stiskněte OK.

(2) Připojte CEU k bezpečnému zařízení pomocí micro USB kabelu. Po zapnutí CEU stiskněte ▼ nebo ▲ a vyberte 2.Setclock a stisknutím OK vstupte do podnabídky.

(3) Stisknutím 🛙 nebo 🛛 vyberte 1.SetClock a stisknutím OK nastavte čas. A. Zadejte číslo pro nastavení data a času

B. Stisknutím tlačítka OK uložte nastavení a vraťte se zpět do hlavní nabídky.

(4) Stisknutím ▼ nebo ▲ zvolte 2.SynClock a stiskněte OK pro synchronizaci času mezi CEU a trezorem.

(5) Stisknutím tlačítka 🛳 se vrátíte zpět do hlavní nabídky.

#### ČTENÍ ZÁZNAMŮ ZE SEJFU

(1) Stisknutím ▼ nebo ▲ na CEU zvolte 7.CommMode a stisknutím OK vstupte do podnabídky. Poté stiskněte ▼ nebo ▲ a zvolte 1. IO-A a stiskněte OK.

(2) Připojte CEU k bezpečnému zařízení pomocí **kabelu micro USB**. Po zapnutí CEU stiskněte ▼ nebo ▲ a zvolte 1.**Records** a stisknutím OK vstupte do podnabídky. (3) Stisknutím ▼ nebo ▲ na jednotce CEU vyberte položku 1.ReadRecord a stiskněte tlačítko OK. Tím se zkopírují záznamy trezorů do CEU. Poznámka: V CEU lze současně uložit pouze data jednoho trezoru.

(4) Nyní lze jednotku CEU odpojit od trezoru.

(5) Chcete-li zobrazit záznamy uložené v jednotce CEU, vstupte do nabídky 1.Records (Záznamy), stisknutím tlačítka ▼ nebo ▲ vyberte možnost 2.CheckRecord (Zkontrolovat záznam) a stisknutím tlačítka OK zobrazte záznamy uložené v jednotce CEU. Pomocí ▼ nebo ▲ procházejte záznamy. Stisknutím tlačítka ★ se vrátíte zpět do předchozí nabídky.

(6) Pro zobrazení záznamů na PC postupujte podle pokynů na straně 6 Komunikace s PC.

(7) Pro vymazání záznamů uložených v CEU vstupte do menu 1.Records (Záznamy), poté stiskněte ▼ nebo ▲ a vyberte 3.DeleteRecord (Smazat záznam), stiskněte OK pro vymazání dat.

# NASTAVENÍ BEZPEČNÉHO KÓDU SPRÁVCE

DŮLEŽITÉ: Není nutné měnit kód administrace. Kód se používá pro komunikaci mezi CEU a trezorem. Administrační kódy trezoru a jednotky CEU musí být stejné, jinak jednotka CEU nebude schopna číst záznamy z trezoru. Pokud měníte kód správy, uschovejte si záznam nového a starého kódu.

 Stisknutím ▼ nebo ▲ na CEU vyberte položku 7.CommMode a stisknutím tlačítka OK vstupte do podnabídky. Poté stiskněte ▼ nebo ▲ a zvolte 1. IO-A a stiskněte tlačítko OK.

(2) Připojte CEU k bezpečnému zařízení pomocí **kabelu Micro USB**. Po zapnutí CEU stiskněte ▼ nebo ▲ a vyberte 3.SetAdminCode a stisknutím OK vstupte do podnabídky.

(3) Zvolte 1. ModifyCasePin a stisknutím tlačítka OK upravte pin pouzdra.

(4) Zadejte šestimístný kód správce nastavený z výroby (123456) a stiskněte OK.

(5) Zadejte nový šestimístný kód a stiskněte tlačítko OK.

(6) Znovu zadejte nový šestimístný kód. Na obrazovce se zobrazí úspěch nebo selhání.

#### NASTAVENÍ KÓDU SPRÁVCE CEU

(1) Zapněte CEU, stisknutím ▼ nebo ▲ vyberte **3.SetAdminCode** a stisknutím **OK** vstupte do podnabídky.

(2) Stisknutím ▼ nebo ▲ vyberte 2. ModifyCeuPin, stiskněte OK pro úpravu CEU pinu.

(3) Zadejte šestimístný kód a stiskněte OK. Ujistěte se, že CEU pin je stejný jako kód bezpečného správce.

#### OTEVŘÍT BEZPEČNOSTNÍ SYSTÉM

(1) Propojte CEU se sejfem pomocí micro USB kabelu.

(2) Zvolte 4. OpenSafe a stiskněte tlačítko OK. Dveře trezoru se otevřou.

#### NASTAVENÍ LAMPY

Po otevření dvířek trezoru se automaticky rozsvítí LED lampa. Chcete-li LED lampu zakázat nebo povolit, postupujte podle níže uvedeného postupu;

 Připojte CEU k trezoru pomocí micro USB kabelu. Po spuštění CEU stiskněte ▼ nebo ▲ pro výběr 5.SetLamp a stiskněte OK.

(2) Postupujte podle výše uvedeného postupu pro obrácení nastavení.

#### NASTAVENÍ KOMUNIKAČNÍHO REŽIMU

 Připojte CEU k trezoru pomocí micro USB kabelu. Po zapnutí CEU stiskněte ▼ nebo ▲ pro výběr 7.CommMode a stisknutím OK vstupte do podnabídky.

(2) Zvolte požadovaný komunikační režim a stiskněte OK (režimy jsou vysvětleny níže).

IO-A je určen pro komunikaci mezi CEU a trezorem.
 IO-B se u tohoto trezoru nepoužívá.
 PC je určen pro komunikaci mezi CEU a počítačem.

## **KOMUNIKACE S PC**

DŮLEŽITÉ: Aby jednotka CEU mohla komunikovat s počítačem, je nutné stáhnout a nainstalovat software a ovladače digitálního trezoru z adresy

https://www.corbyofwindsor.com/software/hotel-safe-softwar e.zip.

#### ČTENÍ DAT

(1) Přejděte na stránku https://www.corbyofwindsor.com/software/hotel-safe-software.zip. Software hotelového trezoru se začne automaticky stahovat.

(2) Může se zobrazit následující upozornění;

| hotel-safe-software.zip is not commonly<br>downloaded and could be dangerous. | Discard    | - |           |
|-------------------------------------------------------------------------------|------------|---|-----------|
| Pokud ano, klikněte na činku a vyber                                          | te možnost | ŀ | leep      |
| Keep (Ponechat).                                                              | ie moznosi | L | earn more |
| hotel-safe-software.zip is not commonly<br>downloaded and could be dangerous. | Discard    | - |           |

(3) Kliknutím na stažený soubor jej otevřete.

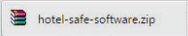

61

(4) Otevřete složku Hotel Safe.

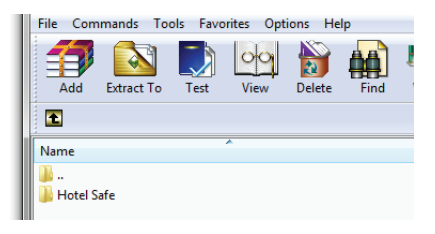

(5) Dvakrát klikněte na Driver.exe.

| Driv | /er. | EXE |
|------|------|-----|
| <br> |      | _   |

(6) Klepněte na tlačítko Instalovat.

| Device Driver his | tan y onnistan                                        |   |
|-------------------|-------------------------------------------------------|---|
| Select INF File : | CH341SER.INF                                          | • |
| INSTALL           | WCH.CN<br>USB-SERIAL CH340<br>11/04/2011, 3.3.2011.11 |   |
| UNINSTALL         |                                                       |   |
| HELP              |                                                       |   |

(7) Po dokončení instalace klikněte na tlačítko OK.

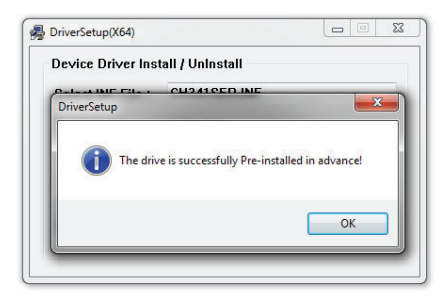

(8) Na CEU vyberte možnost **CommMode PC**. CEU bude nyní schopna komunikovat s PC.

(9) Připojte jednotku CEU k počítači pomocí USB na USB kabelu.

(10) Dvakrát klikněte na soubor HotelSafe.exe. Poté se otevře software.

#### HotelSafe.exe

(11) Ujistěte se, že je CEU připojena k PC a že je nastaven komunikační režim PC. Pro vyhledání jednotky CEU vyberte možnost Yes (Ano).

| Message:                 |                                       |                                                                                                    |
|--------------------------|---------------------------------------|----------------------------------------------------------------------------------------------------|
|                          | Yes                                   | No                                                                                                    |
| (12) Zvolte OK.          | (13) Vyberte<br>možnost Číst.<br>Read | <b>(14)</b> Zobrazí se zpráva, kolik<br>datových záznamů je uloženo.<br>Zvolte <b>Yes</b> (Ano) pro stažení dat. |
| Device was found in com3 |                                       | Download Opening Records                                                                                         |
| OK                       |                                       | Found 107 pcs datas£¬Download now                                                                                |
|                          |                                       | Ver No                                                                                                    |

#### ULOŽIT ZÁZNAMY

(1) Postupujte podle fází Reading Data 1-14 (strany 6-8).

(2) Zvolte možnost Uložit jako. Data se uloží jako soubor .csv, který lze otevřít v programu Microsoft Excel.

#### TISK ZÁZNAMŮ

(1) Postupujte podle fází Reading Data 1-14 (strany 6-8).

(2) Zvolte možnost Print (Tisk). Nyní postupujte podle pokynů v dialogu pro tisk.

## ZÁRUKA

Pro vaše pohodlí nemusíte vyplňovat formulář a vracet nám ho, abyste potvrdili platnost záruky. Ujistěte se však, že jste si uschovali účtenku, která bude sloužit jako doklad o nákupu i jako doklad o potvrzení záruky. **Doporučujeme, abyste k tomuto dokladu přiložili účtenku.** 

Na váš výrobek se vztahuje záruka 12 měsíců ode dne, kdy jej obdrží původní kupující. Pokud váš výrobek nebude během záruční doby fungovat podle specifikace z důvodu vadného zpracování nebo materiálu, výrobek opravíme nebo vyměníme. O tom, zda nabídneme opravu, nebo poskytneme výměnu, rozhodneme podle vlastního uvážení. Záruka se nevztahuje na výrobek, který byl jakýmkoli způsobem zneužit, přetvořen, upraven nebo pozměněn.

V případě poruchy výrobku v záruční době se ujistěte, že máte k dispozici veškerou potřebnou dokumentaci, včetně dokladu o koupi (účtenka nebo faktura se sériovým číslem, místem a datem nákupu), a dále všechny původní nepoškozené obaly a příbalové letáky atd. Důrazně doporučujeme, abyste výrobek před použitím nebo instalací pečlivě zkontrolovali. Úplné informace o výrobku naleznete v návodu k použití, který je k výrobku přiložen. Důrazně doporučujeme, abyste si tento návod pečlivě přečetli celý a uschovali si jej pro budoucí použití.

Tato záruka na výrobek nemá vliv na vaše zákonná práva.

CE

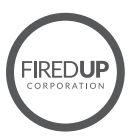

Fired Up Corporation Ltd Fired Up Buildings HD1 3LF, UK

www.firedupcorporation.com

Fired Up Corporation (Ireland) Ltd 71, D02 P593, Dublin